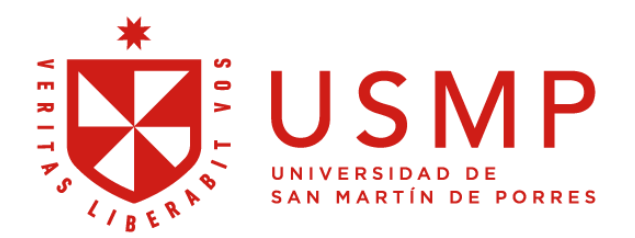

## MANUAL DE PORTAL ACADÉMICO USMP ESTUDIANTE

FECHA DE ACTUALIZACIÓN: marzo 2025

ALITOD. DOOVECTO CANADI IS NAANIACENAENIT

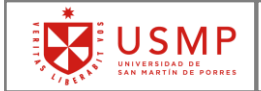

#### **INDICE**

| СС | ONTENIDO                              | PAG |
|----|---------------------------------------|-----|
| Po | rtal Académico USMP Estudiante        | 2   |
| 1. | Inscripción de Asignaturas            | 3   |
| 2. | Constancia de Matricula               | 17  |
| 3. | Mis Resultados                        | 19  |
| 4. | Estado de Cuenta                      | 22  |
| 5. | Histórico de Notas                    | 26  |
| 6. | Pago en Línea                         | 28  |
| 7. | Visualización de Recibos de Pensiones | 36  |

#### AUTOR: PROYECTO CAMPUS MANAGEMENT

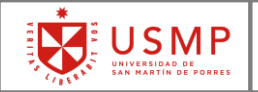

### Portal Académico USMP Estudiante

Este documento tiene como objetivo describir como se debe utilizar las funcionalidades de las aplicaciones del Portal Académico USMP del Estudiante.

Con respecto a la versión anterior del presente manual, en este documento se incluye la descripción de una aplicación nueva, en donde el estudiante podrá visualizar los recibos de tipo pensión del ultimo periodo matriculado, este recibo podrá ser generado en archivo pdf.

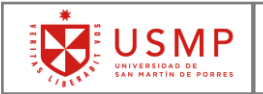

### **CAPÍTULO 1:** INSCRIPCIÓN DE ASIGNATURAS

Accede a la página de la Universidad de San Martin de Porres

### www.usmp.edu.pe

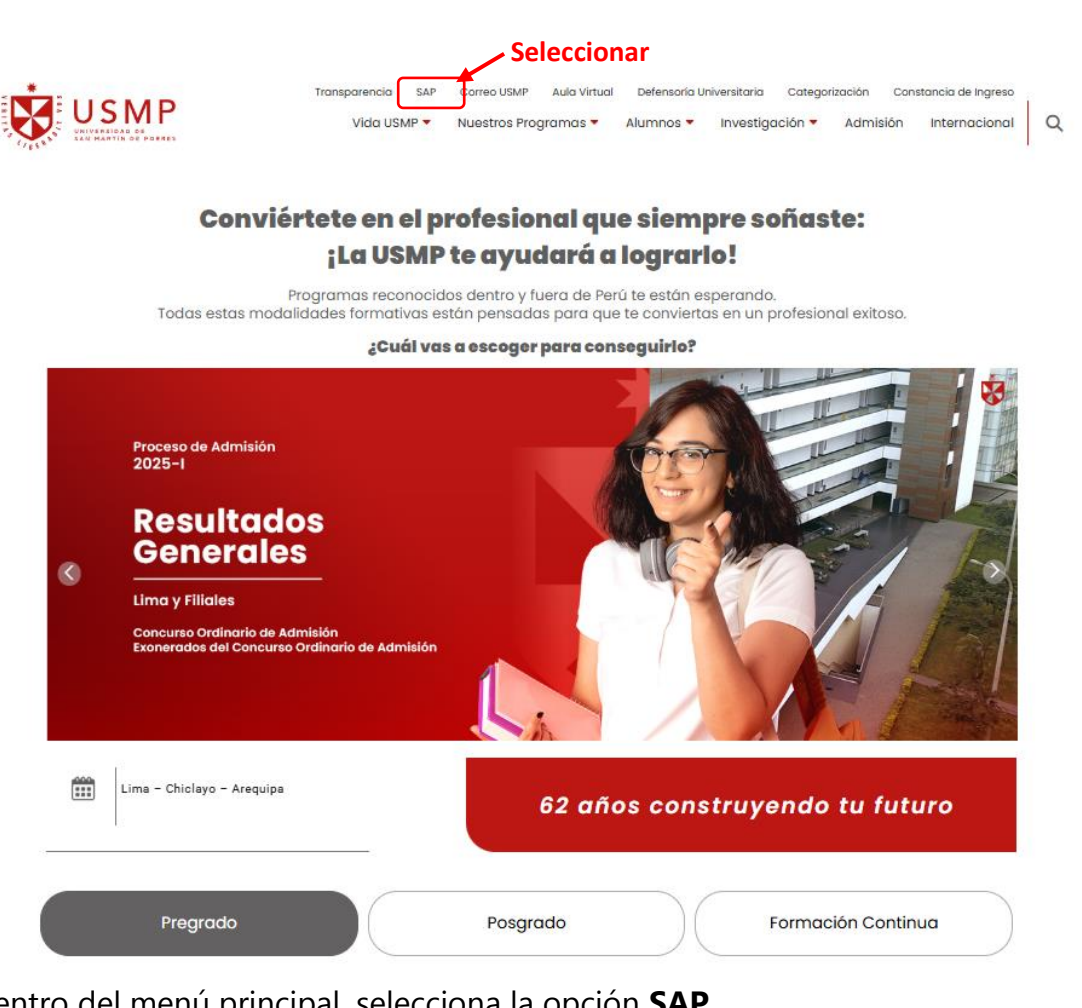

Dentro del menú principal, selecciona la opción SAP.

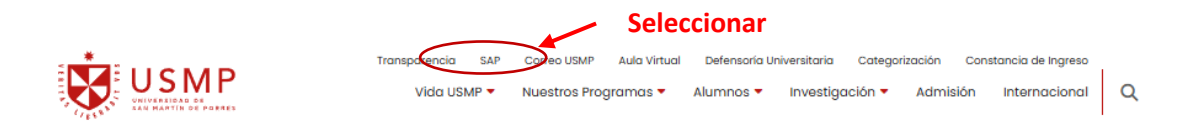

Conviértete en el profesional que siempre soñaste:

AUTOR: PROYECTO CAMPUS MANAGEMENT

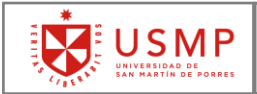

#### A continuación, verás el acceso al PORTAL ACADÉMICO USMP

| SAP |                    | *     |
|-----|--------------------|-------|
|     |                    | VERIT |
|     | Usuario            | S No  |
|     | Clave de acceso    | IBER. |
|     | Idioma             |       |
|     | ES - Español 🗸 🗸   |       |
|     | Acceder al sistema |       |
|     |                    |       |
|     |                    |       |

Al acceder la primera vez, el sistema te pedirá cambiar la contraseña inicial que te fue asignada. **Es obligatorio que cambies la contraseña por otra de tu preferencia**.

| SAP <sup>™</sup>                                             | La clave de acceso es inicial y debe<br>modificarse<br>La contraseña debe ser de 15<br>caracteres y contener por lo menos:<br>1 númeo, l letra, 1 letra miniscula,<br>1 letra mayúscula, y 1 caracter<br>especial. Se pormiton 6 intentos<br>falidos antes de bloquear el usuario<br>La validez de la contraseña es de 90<br>días.<br>Usuario<br>Clave acceso actual<br>I<br>Clave acceso nueva<br>Repetir clave acceso |
|--------------------------------------------------------------|----------------------------------------------------------------------------------------------------|
| La dave de acceso se ha<br>modificado con éxito<br>Continuar | Modificar clave acceso<br>Escoger la opción continuar                                                                                                    |

#### AUTOR: PROYECTO CAMPUS MANAGEMENT

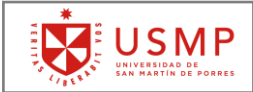

Luego podrás ver el menú del **PORTAL ACADÉMICO USMP.** 

| io $\checkmark$ |                                                |                                                                                    |                                                                                               | с                                                                                                    | ٤ (                                                                                                    | ?                                                                                                    | ΰ                                                                                                    | RM                                                                                                    |
|-----------------|------------------------------------------------|------------------------------------------------------------------------------------|-----------------------------------------------------------------------------------------------|----------------------------------------------------------------------------------------------------|----------------------------------------------------------------------------------------------------|----------------------------------------------------------------------------------------------------|----------------------------------------------------------------------------------------------------|----------------------------------------------------------------------------------------------------|
| Alumnos         |                                                |                                                                                    |                                                                                               |                                                                                                    |                                                                                                    |                                                                                                    |                                                                                                    |                                                                                                    |
|                 |                                                |                                                                                    |                                                                                               |                                                                                                    |                                                                                                    |                                                                                                    |                                                                                                    |                                                                                                    |
| Mis Resultados  | Pago en Linea                                  | Estado de Cuenta                                                                   | Histórico de Notas<br>Por Plan                                                                |                                                                                                    |                                                                                                    |                                                                                                    |                                                                                                    |                                                                                                    |
| <u>₽</u> ≊      | 2<br>documentos                                |                                                                                    | ≌2                                                                                            |                                                                                                    |                                                                                                    |                                                                                                    |                                                                                                    |                                                                                                    |
|                 |                                                |                                                                                    |                                                                                               | ,<br>                                                                                                    |                                                                                                    |                                                                                                    |                                                                                                    |                                                                                                    |
| • ~             |                                                |                                                                                    |                                                                                               | c                                                                                                    | ٤ (                                                                                                    | ?                                                                                                    | Û                                                                                                    | RM                                                                                                    |
|                 |                                                |                                                                                    |                                                                                               |                                                                                                    |                                                                                                    |                                                                                                    |                                                                                                    |                                                                                                    |
| lumnos          |                                                |                                                                                    |                                                                                               |                                                                                                    |                                                                                                    |                                                                                                    |                                                                                                    |                                                                                                    |
| lumnos          |                                                |                                                                                    |                                                                                               |                                                                                                    |                                                                                                    |                                                                                                    |                                                                                                    |                                                                                                    |
|                 | io ~<br>tumnos<br>Mis Resultados<br>***<br>• ~ | io ↓<br>tumnos<br>Mis Resultados Pago en Linea<br>♣<br>▲<br>2<br>documentos<br>• ↓ | io ↓<br>tumnos<br>Mis Resultados Pago en Línea Estado de Cuenta<br>tra 2<br>documentos<br>• ↓ | io ∨<br>Numnos<br>Mis Resultados Pago en Linea Estado de Cuenta Histórico de Notas<br>Por Plan<br>È 2<br>documentos<br>© ∨ | io ∨ C<br>tumnos<br>Mis Resultados Pago en Linea Estado de Cuenta Histórico de Notas<br>Por Plan<br>È 2<br>documentos<br>© ∨ C | io →     Q       Numnos     Mis Resultados       Mis Resultados     Pago en Linea       Estado de Cuenta     Histórico de Notas       Por Plan     III       III     IIII       IIII     IIIII       IIIII     IIIIIIIIIIIIIIIIIIIIIIIIIIIIIIIIIIII | io ↓     Q     ?       Mumnos     Mis Resultados     Pago en Linea     Estado de Cuenta     Histórico de Notas       ▲     ∴ 2     Estado de Cuenta     Éstado de Cuenta     Éstado de Notas       ● ↓     Q     ?     ? | io ~       Q       Q |

Para realizar el proceso de Matrícula, debes seleccionar la opción de **Inscripción de Asignaturas.** 

| SAP Página de inicio $\checkmark$                         | q | ? | Ð | RGI |
|-----------------------------------------------------------|---|---|---|-----|
| Matrícula Menú Principel Alumnos                          |   |   |   |     |
| Matrícula<br>Inscripción de<br>Asignaturas<br>Seleccionar |   |   |   |     |

#### AUTOR: PROYECTO CAMPUS MANAGEMENT

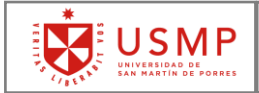

A continuación, verás la pantalla inicial de **Inscripción de Asignaturas**.

| SAP                 | Inscripción a asignatura: Nombre Completo del alumno (I Codigo I) |                  |
|---------------------|-------------------------------------------------------------------|------------------|
|                     |                                                                   | °o∨ ? ∨          |
| *Plan de estudios:  | ADMINISTRACION V                                                  |                  |
| *Período académico: | ▼                                                                 |                  |
|                     |                                                                   |                  |
|                     |                                                                   |                  |
|                     |                                                                   |                  |
|                     |                                                                   |                  |
|                     |                                                                   |                  |
|                     |                                                                   |                  |
|                     |                                                                   |                  |
|                     |                                                                   |                  |
|                     |                                                                   |                  |
|                     |                                                                   |                  |
|                     |                                                                   |                  |
|                     |                                                                   |                  |
|                     |                                                                   |                  |
|                     |                                                                   |                  |
|                     |                                                                   |                  |
|                     |                                                                   | Continuar Cerrar |

En esta pantalla deberás seleccionar el plan de estudios y el período académico que corresponde (**Año académico 2025 Semestre 1**).

Al seleccionar el período académico, si existe alguna restricción para tu matrícula, verás los mensajes correspondientes en la parte inferior izquierda de la pantalla. Cualquier restricción deberá ser subsanada para realizar el proceso de inscripción de asignaturas (matrícula) de forma exitosa.

#### AUTOR: PROYECTO CAMPUS MANAGEMENT

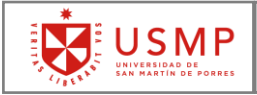

| SAP                 | Inscripción a asignatura:        | Nombre Completo del alumno | ( Codigo )      |                  |
|---------------------|----------------------------------|----------------------------|-----------------|------------------|
|                     |                                  |                            |                 | °≎∨ ?∨           |
| * Plan de estudios: | ADMINISTRACION $\lor$            |                            |                 |                  |
| *Período académico: | Año académico 2017 Seme          | stre 1 🗸                   |                 |                  |
|                     |                                  |                            |                 |                  |
|                     |                                  |                            |                 |                  |
|                     |                                  |                            |                 |                  |
|                     |                                  |                            |                 |                  |
|                     |                                  |                            |                 |                  |
|                     |                                  |                            |                 |                  |
|                     |                                  |                            |                 |                  |
|                     |                                  |                            |                 |                  |
|                     |                                  |                            |                 |                  |
|                     |                                  |                            |                 |                  |
|                     |                                  |                            |                 |                  |
|                     |                                  |                            |                 |                  |
| Tod. ① 2            |                                  | ×                          | Seleccionar Cor | ntinuar          |
| () Hoy no es un día | habilitado para la Matrícula po  |                            |                 | 1                |
| El evento de inscr  | ripción no está en ventana de t… | >                          |                 |                  |
| L 2                 |                                  |                            |                 | Continuar (errar |
|                     |                                  |                            |                 |                  |

Algunos de los mensajes de restricción pueden ser:

- Que no te encuentres dentro de la fecha indicada para realizar la inscripción de asignaturas, en este caso deberás revisar tu cronograma de matrícula.
- Que cuentes con deuda pendiente en la universidad.

Si no tienes ninguna restricción para realizar el proceso de inscripción de asignaturas, debes presionar el botón "**Continuar**", que se encuentra en la parte inferior derecha de la pantalla.

Continuar Cerrar

#### AUTOR: PROYECTO CAMPUS MANAGEMENT

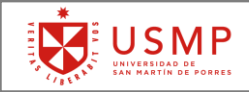

En la siguiente pantalla verás la información asociada a la inscripción de asignaturas.

| SAP                | •                                                                    | Inscripción a as                                   | ignatura: N                           | ombre Comple                         | to del a           | lumno                           | ( 0              | odigo                 | )                |          |        |             |
|--------------------|----------------------------------------------------------------------|----------------------------------------------------|---------------------------------------|--------------------------------------|--------------------|---------------------------------|------------------|-----------------------|------------------|----------|--------|-------------|
| Ac                 | tualizar                                                             |                                                    |                                       |                                      |                    |                                 |                  |                       |                  | °        | $\sim$ | ?~          |
| ADI<br>Año a<br>Mi | MINISTRAC<br>académico 2017 Sen<br>is asignaturas<br>critas Anuladas | ION Día de m<br>nestre 1 Créa<br>Asignaturas aptas | natrícula 🛛 06.02<br>ditos inscritos: | 2.2017 00:00:00 -<br>0,00 Crédito(s) | 07.02.20<br>Núm.as | 017 24:00:00<br>ign.inscrita: 0 | Ind.bloq<br>.: 0 | . ● Sin n<br>N°Asig.a | estr.<br>ptas: 8 |          |        |             |
| Anu                | lar inscripción                                                      | odificar sección                                   |                                       |                                      |                    |                                 |                  |                       |                  |          |        |             |
|                    | Código asignatura                                                    | Nombre asignatura                                  | Sección / Turno                       | Créditos inscritos                   | Estado             | Status inscripción              | Horario          | Docente               | Campus           | Edificio | Sala   | Tipo de asi |
|                    |                                                                      |                                                    |                                       |                                      |                    |                                 |                  |                       |                  |          |        |             |
|                    |                                                                      |                                                    |                                       |                                      |                    |                                 |                  |                       |                  |          |        |             |
|                    |                                                                      |                                                    |                                       |                                      |                    |                                 |                  |                       |                  |          |        |             |
|                    |                                                                      |                                                    |                                       |                                      |                    |                                 |                  |                       |                  |          |        |             |
|                    |                                                                      |                                                    |                                       |                                      |                    |                                 |                  |                       |                  |          |        |             |
|                    |                                                                      |                                                    |                                       |                                      |                    |                                 |                  |                       |                  |          |        |             |
|                    |                                                                      |                                                    |                                       |                                      |                    |                                 |                  |                       |                  |          |        |             |
|                    |                                                                      |                                                    |                                       |                                      |                    |                                 |                  |                       |                  |          |        |             |
|                    |                                                                      |                                                    |                                       |                                      |                    |                                 |                  |                       |                  |          | 1      | Atrás       |

En la cabecera verás tus datos de estudiante (nombre y código), así como los que corresponden al plan de estudios que seleccionaste y el período académico en el que vas a realizar tu matrícula.

También verás información relevante como la siguiente:

- **Día de matrícula**: El indicador (rojo o verde) muestra si te encuentras en la fecha correcta para realizar la matricula.
- **Indicador de bloqueado**: Muestra si existe algún bloqueo (Ind.bloq.) dentro del proceso de matrícula regular.
- **Créditos Inscritos**: Muestra la cantidad de créditos en los que te has inscrito para el período académico escogido.
- **Número de asignaturas inscritas**: Muestra la cantidad de asignaturas en las que te has inscrito para el período académico escogido.

En la pantalla también se encuentra la pestaña **Mis Asignaturas**, en la que verás las asignaturas en las que ya estás inscrito, dentro de esta sección se muestra el código de la asignatura (curso), el nombre de la asignatura, sección y datos relacionados con la asignatura matriculada.

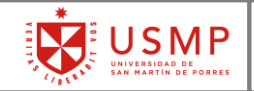

Además, la pantalla muestra la pestaña **Asignaturas Aptas**, en esta sección verás las asignaturas que tienes aptas, y es donde seleccionarás las secciones para cada una de ellas.

### Selección de sección

Dentro de la pestaña Asignaturas Aptas, deberás seguir los siguientes pasos:

Selecciona la asignatura que deseas llevar marcando la casilla que se encuentra al lado izquierdo del código de dicha asignatura, toda la fila de la asignatura quedará marcada de color azulado, como se muestra en la imagen.

| ADMINISTRACION<br>Año académico 2017 Semestre<br>Mis asignaturas Asig                                                                                                    | Día de matrícula e 06.02.2017 0<br>N°Asig.aptas: 8<br>naturas aptas | 0:00:00 - 07.02.201 | 7 24:00:00 | Ind.bloq. 🛛 Sin res | tr. Créditos | inscritos: | 0,00 Cr | édito(s) | Núm.asig | n.inscri | la: 0 .:  | 0                  |
|----------------------------------------------------------------------------------------------------|---------------------------------------------------------------------|---------------------|------------|---------------------|--------------|------------|---------|----------|----------|----------|-----------|--------------------|
| Verificar cruce  Verificar cruce  Verifi | eleccionada(s) / Modificar                                          | - Selecc            | ionar      | viodificar          |              |            |         |          |          |          |           |                    |
| Código asignatura                                                                                                    | Nombre asignatura                                                   | Sección / Turno     | Créditos   | Estado              | Disponible   | Horario    | Docente | Campus   | Edificio | Sala     | Modalidad | Tipo de asignatura |
| 0000301040                                                                                                    | MATEMATICA I                                                        |                     | 4          | DEBE (OBLIGATORIA)  | •            |            |         |          |          |          |           |                    |
| 00000501040                                                                                                    | REALIDAD NACIONAL                                                   |                     | 4          | DEBE (OBLIGATORIA)  | •            |            |         |          |          |          |           |                    |
| 00002201030                                                                                                    | METODOS DE ESTUDIO                                                  |                     | 3          | DEBE (OBLIGATORIA)  | •            |            |         |          |          |          |           |                    |
| 00003201030                                                                                                    | FILOSOFIA Y ETICA                                                   |                     | 3          | DEBE (OBLIGATORIA)  | •            |            |         |          |          |          |           |                    |
| 00003301020                                                                                                    | TALLER INDUCCION PROFESIO                                           |                     | 2          | DEBE (OBLIGATORIA)  | •            |            |         |          |          |          |           |                    |
| 00003401040                                                                                                    | TALLER DE EXPRESION ORAL                                            |                     | 4          | DEBE (OBLIGATORIA)  | •            |            |         |          |          |          |           |                    |
| R000101010                                                                                                    | INGLES I                                                            |                     | 1          | DEBE (OBLIGATORIA)  | •            |            |         |          |          |          |           |                    |
| R000501010                                                                                                    | ACTIVIDADES I                                                       |                     | 1          | DEBE (OBLIGATORIA)  | •            |            |         |          |          |          |           |                    |
| Seleccionar                                                                                                    | r Asignatura                                                        |                     |            |                     |              |            |         |          |          |          |           |                    |

Luego de seleccionar la asignatura, deberás presionar el botón **Modificar**, éste abrirá una ventana en la que podrás escoger la sección de acuerdo a tu preferencia.

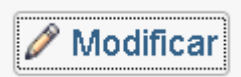

A continuación, verás las secciones habilitadas para dicha asignatura.

| Códi<br>Nomb | go asigr<br>re asigr<br>cción / | natura: 00000301<br>natura: MATEMA<br>Turno: | IO40<br>TICA I |                                  |          |                                   |         |                               |                    |
|--------------|---------------------------------|----------------------------------------------|----------------|----------------------------------|----------|-----------------------------------|---------|-------------------------------|--------------------|
| Cré          | ditos ins                       | ofertadas                                    | 4              |                                  |          |                                   |         |                               |                    |
| Selec        | cionar                          | Sección / Turno                              | Disponible     | Sede                             | Edificio | Sala                              | Docente | Horario                       | Tipo de asignatura |
|              |                                 | 000003>01M01                                 | •              | CIUDAD UNIVERSITARIA SANTA ANITA |          | AULA 405-EDIF. ADM -PAB. 9-PISO 4 |         | MA 09:31-11:00;JU 09:31-11:45 | PRÁCTICO;TEÓRIC    |
|              |                                 | 000003>01M02                                 | •              | CIUDAD UNIVERSITARIA SANTA ANITA |          | AULA 406-EDIF. ADM -PAB. 9-PISO 4 |         | JU 11:46-13:15;MA 11:01-16:15 | PRÁCTICO;TEÓRIC    |
|              |                                 | 000003>01M03                                 | •              | CIUDAD UNIVERSITARIA SANTA ANITA |          | AULA 407-EDIF. ADM -PAB. 9-PISO 4 |         | MI 09:31-11:00;LU 11:01-13:15 | PRÁCTICO;TEÓRIC    |
|              |                                 | Soloccia                                     | nar            | Sacción                          |          |                                   |         |                               |                    |

#### AUTOR: PROYECTO CAMPUS MANAGEMENT

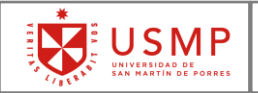

Una vez escogida la sección, deberás presionar el botón **Grabar**, que se encuentra en la parte inferior derecha. Para llegar al botón deberás desplazarte con el scroll horizontal en caso necesario.

Grabar Anular

Luego verás la selección de sección para la asignatura escogida.

| A | DI<br>ño a<br>Mi | MINISTRAC<br>cadémico 2017 Sen | ION Dia de matrícula • 0<br>N°Asig.aptas: 8 | 6.02.2017 00:00:0 | 0 - 07.0 | 2.2017 24:00:00 li | nd.bloq. 🛛 | Sin restr. Créditos inscritos: | 0,00 C  | rédito(s) Núm                          | .asign.ins | crita: 0                                      | .: 0       |                 |
|---|------------------|--------------------------------|---------------------------------------------|-------------------|----------|--------------------|------------|--------------------------------|---------|----------------------------------------|------------|-----------------------------------------------|------------|-----------------|
|   | IVII             | s asignaturas                  |                                             |                   |          |                    |            |                                |         |                                        |            |                                               |            |                 |
|   | vern             | incar cruce V [ [insci         | rip.seleccionada(s)                         |                   |          |                    |            |                                |         |                                        |            |                                               |            |                 |
|   |                  | Código asignatura              | Nombre asignatura                           | Sección / Turno   | Créditos | Estado             | Disponible | Horario                        | Docente | Campus                                 | Edificio   | Sala                                          | Modalidad  | Tipo de asignat |
|   |                  | 00000301040                    | MATEMATICA I                                | 000003>01M01      | 4        | DEBE (OBLIGATORIA) | •          | JU 09:31-11:45;MA 09:31-11:00  |         | CIUDAD<br>UNIVERSITARIA<br>SANTA ANITA |            | AULA<br>405-EDIF.<br>ADM<br>-PAB.<br>9-PISO 4 | PRESENCIAL | TEÓRICO;PRÁ     |
|   |                  | 00000501040                    | REALIDAD NACIONAL                           |                   | 4        | DEBE (OBLIGATORIA) | •          |                                |         |                                        |            |                                               |            |                 |
|   |                  | 00002201030                    | METODOS DE ESTUDIO                          |                   | 3        | DEBE (OBLIGATORIA) | •          |                                |         |                                        |            |                                               |            |                 |
|   |                  | 00003201030                    | FILOSOFIA Y ETICA                           |                   | 3        | DEBE (OBLIGATORIA) | •          |                                |         |                                        |            |                                               |            |                 |
|   |                  | 00003301020                    | TALLER INDUCCION PROFESIO                   |                   | 2        | DEBE (OBLIGATORIA) | •          |                                |         |                                        |            |                                               |            |                 |
|   |                  | 00003401040                    | TALLER DE EXPRESION ORAL                    |                   | 4        | DEBE (OBLIGATORIA) | •          |                                |         |                                        |            |                                               |            |                 |
|   |                  | TR000101010                    | INGLES I                                    |                   | 1        | DEBE (OBLIGATORIA) | •          |                                |         |                                        |            |                                               |            |                 |
|   |                  | TR000501010                    | ACTIVIDADES I                               |                   | 1        | DEBE (OBLIGATORIA) | •          |                                |         |                                        |            |                                               |            |                 |

Debes realizar este procedimiento con todas las asignaturas que debas llevar en el período académico actual.

### Nota: Es obligatorio que selecciones las secciones de las asignaturas en las que deseas inscribirte.

Una vez que hayas terminado de seleccionar las secciones correspondientes a las asignaturas que deseas llevar, verás una pantalla como la que se muestra a continuación.

| ۸ño<br>N | académico 2017 Ser<br>lis asignaturas | Asignaturas aptas   |                 |          |                    |            |                               |         |                                        |          |                                               |            |       |
|----------|---------------------------------------|---------------------|-----------------|----------|--------------------|------------|-------------------------------|---------|----------------------------------------|----------|-----------------------------------------------|------------|-------|
| Ver      | ificar cruce 🗸 🛛 Insc                 | rip.seleccionada(s) | 7               |          |                    |            |                               |         |                                        |          |                                               |            |       |
| 7        | Código asignatura                     | Nombre asignatura   | Sección / Turno | Créditos | Estado             | Disponible | Horario                       | Docente | Campus                                 | Edificio | Sala                                          | Modalidad  | Tipod |
|          | 00000301040                           | MATEMATICA I        | 000003>01M01    | 4        | DEBE (OBLIGATORIA) | •          | JU 09:31-11:45;MA 09:31-11:00 |         | CIUDAD<br>UNIVERSITARIA<br>SANTA ANITA |          | AULA<br>405-EDIF.<br>ADM -PAB.<br>9-PISO 4    | PRESENCIAL | TEÓR  |
|          | 00000501040                           | REALIDAD NACIONAL   | 000005>01M01    | 4        | DEBE (OBLIGATORIA) | •          | LU 09:31-11:45;MI 09:31-11:00 |         | CIUDAD<br>UNIVERSITARIA<br>SANTA ANITA |          | AULA<br>405-EDIF.<br>ADM -PAB.<br>9-PISO 4    | PRESENCIAL | TEÓRI |
|          | 00002201030                           | METODOS DE ESTUDIO  | 000022>01T08    | 3        | DEBE (OBLIGATORIA) | •          | MA 14:46-16:15;JU 13:16-14:45 |         | CIUDAD<br>UNIVERSITARIA<br>SANTA ANITA |          | AULA<br>408-EDIF.<br>ADM<br>-PAB.10-PISO<br>4 | PRESENCIAL | TEÓRI |
|          | 00003201030                           | FILOSOFIA Y ETICA   | 000032>01M02    | 3        | DEBE (OBLIGATORIA) | •          | MA 08:01-09:30;JU 09:31-11:00 |         | CIUDAD<br>UNIVERSITARIA<br>SANTA ANITA |          | AULA<br>406-EDIF.<br>ADM -PAB.<br>9-PISO 4    | PRESENCIAL | TEÓRI |

**Secciones Escogidas** 

AUTOR: PROYECTO CAMPUS MANAGEMENT

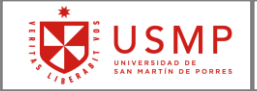

Para verificar que no exista cruce de horarios entre las secciones escogidas, deberás seleccionar las asignaturas a inscribir y presionar el botón **Verificar Cruce.** 

Verificar cruce  $\checkmark$ 

|      | AD<br>Año<br>N | MINISTRAC<br>académico 2017 Sem<br>lis asignaturas<br>rificar cruce v Inscr | ION<br>hestre 1 Dia de matrícula • 08<br>N®Asig.aptas: 8<br>Asignaturas aptas<br>tip.seleccionada(s) | 6.02.2017 00:00:0 | 0 - 07.0 | 2.2017 24:00:00 I  | ıd.bloq. 🔳 | Sin restr. Créditos inscritos: | 0,00 C1 | rédito(s) Núm.a                        | asign.ins | crita: 0 .:                                   | 0          |         |
|------|----------------|-----------------------------------------------------------------------------|----------------------------------------------------------------------------------------------------|-------------------|----------|--------------------|------------|--------------------------------|---------|----------------------------------------|-----------|-----------------------------------------------|------------|---------|
|      | 4              | Código asignatura                                                           | Nombre asignatura                                                                                    | Sección / Turno   | Créditos | Estado             | Disponible | Horario                        | Docente | Campus                                 | Edificio  | Sala                                          | Modalidad  | Tipo de |
| Sele | /<br>cc        | 00000301040                                                                 | MATEMATICA I                                                                                         | 000003>01M01      | 4        | DEBE (OBLIGATORIA) | •          | JU 09:31-11:45;MA 09:31-11:00  |         | CIUDAD<br>UNIVERSITARIA<br>SANTA ANITA |           | AULA<br>405-EDIF.<br>ADM -PAB.<br>9-PISO 4    | PRESENCIAL | TEÓRIC  |
|      | <b>V</b>       | 00000501040                                                                 | REALIDAD NACIONAL                                                                                    | 000005>01M01      | 4        | DEBE (OBLIGATORIA) | •          | LU 09:31-11:45;MI 09:31-11:00  |         | CIUDAD<br>UNIVERSITARIA<br>SANTA ANITA |           | AULA<br>405-EDIF.<br>ADM -PAB.<br>9-PISO 4    | PRESENCIAL | TEÓRIC  |
|      | <b>V</b>       | 00002201030                                                                 | METODOS DE ESTUDIO                                                                                   | 000022>01T08      | 3        | DEBE (OBLIGATORIA) | •          | MA 14:46-16:15;JU 13:16-14:45  |         | CIUDAD<br>UNIVERSITARIA<br>SANTA ANITA |           | AULA<br>408-EDIF.<br>ADM<br>-PAB.10-PISO<br>4 | PRESENCIAL | TEÓRIC  |
|      | <b>V</b>       | 00003201030                                                                 | FILOSOFIA Y ETICA                                                                                    | 000032>01M02      | 3        | DEBE (OBLIGATORIA) | •          | MA 08:01-09:30;JU 09:31-11:00  |         | CIUDAD<br>UNIVERSITARIA<br>SANTA ANITA |           | AULA<br>406-EDIF.<br>ADM -PAB.<br>9-PISO 4    | PRESENCIAL | TEÓRIC  |
|      |                | 00003301020                                                                 | TALLER INDUCCION PROFESIO                                                                            |                   | 2        | DEBE (OBLIGATORIA) |            |                                |         |                                        |           |                                               |            |         |

En el caso que exista un cruce de horario verás un mensaje en el que el sistema indica entre qué asignaturas se está realizando dicho cruce.

| Tod. 🕕 1                                                                                   | × |
|--------------------------------------------------------------------------------------------|---|
| () Asignatura "FILOSOFIA Y ETICA" tiene conflicto de horario con Asignatura "MATEMATICA I" |   |
|                                                                                            |   |

Luego de asegurarte que las asignaturas no tienen cruce de horarios, selecciona todas las asignaturas en las que deseas inscribirte y presiona el botón **Inscrip. seleccionadas**.

Inscrip.seleccionada(s)

#### AUTOR: PROYECTO CAMPUS MANAGEMENT

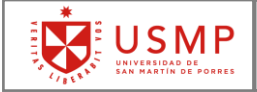

| AD<br>Año a<br>M<br>Veri | MINISTRAC<br>académico 2017 Sem<br>is asignaturas<br>ificar cruce v Inscr | ION Día de matrícula • 0<br>N°Asig.aptas: 8<br>Asignaturas aptas | 6.02.2017 00:00:0 | 10 - 07.0; | 2.2017 24:00:00 I  | nd.bloq. 🔳 | Sin restr. Créditos inscritos: | 0,00 C  | rédito(s) Núm.                         | asign.ins | crita: 0 .:                                   | 0          |         |
|--------------------------|---------------------------------------------------------------------------|------------------------------------------------------------------|-------------------|------------|--------------------|------------|--------------------------------|---------|----------------------------------------|-----------|-----------------------------------------------|------------|---------|
|                          | Código asignatura                                                         | Nombre asignatura                                                | Sección / Turno   | Créditos   | Estado             | Disponible | Horario                        | Docente | Campus                                 | Edificio  | Sala                                          | Modalidad  | Tipo de |
| ~                        | 00000301040                                                               | MATEMATICA I                                                     | 000003>01M01      | 4          | DEBE (OBLIGATORIA) | •          | JU 09:31-11:45;MA 09:31-11:00  |         | CIUDAD<br>UNIVERSITARIA<br>SANTA ANITA |           | AULA<br>405-EDIF.<br>ADM -PAB.<br>9-PISO 4    | PRESENCIAL | TEÓRIC  |
| ~                        | 00000501040                                                               | REALIDAD NACIONAL                                                | 000005>01M01      | 4          | DEBE (OBLIGATORIA) | •          | LU 09:31-11:45;MI 09:31-11:00  |         | CIUDAD<br>UNIVERSITARIA<br>SANTA ANITA |           | AULA<br>405-EDIF.<br>ADM -PAB.<br>9-PISO 4    | PRESENCIAL | TEÓRIC  |
| ~                        | 00002201030                                                               | METODOS DE ESTUDIO                                               | 000022>01T08      | 3          | DEBE (OBLIGATORIA) | •          | MA 14:46-16:15;JU 13:16-14:45  |         | CIUDAD<br>UNIVERSITARIA<br>SANTA ANITA |           | AULA<br>408-EDIF.<br>ADM<br>-PAB.10-PISO<br>4 | PRESENCIAL | TEÓRIC  |
| ~                        | 00003201030                                                               | FILOSOFIA Y ETICA                                                | 000032>01M01      | 3          | DEBE (OBLIGATORIA) | •          | MA 11:01-12:30;JU 08:01-09:30  |         | CIUDAD<br>UNIVERSITARIA<br>SANTA ANITA |           | AULA<br>405-EDIF.<br>ADM -PAB.                | PRESENCIAL | TEÓRIC  |

Verás un mensaje de confirmación con todas las asignaturas en las que te deseas inscribir.

| Código Asignatura | Nombre asignatura  | Sección / Turno | Créditos | Año académico      | Período académico | Motivo inscripción |
|-------------------|--------------------|-----------------|----------|--------------------|-------------------|--------------------|
| 00000301040       | MATEMATICA I       | 000003>01M01    | 4        | Año académico 2017 | Semestre 1        | Obligatoria        |
| 00002201030       | METODOS DE ESTUDIO | 000022>01T08    | 3        | Año académico 2017 | Semestre 1        | Obligatoria        |
| 00003201030       | FILOSOFIA Y ETICA  | 000032>01M01    | 3        | Año académico 2017 | Semestre 1        | Obligatoria        |
| 00000501040       | REALIDAD NACIONAL  | 000005>01M01    | 4        | Año académico 2017 | Semestre 1        | Obligatoria        |

Presiona el botón Inscribir.

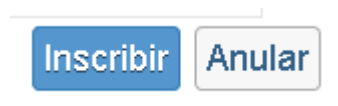

Finalmente, verás el mensaje que indica que la inscripción de asignaturas seleccionadas es correcta.

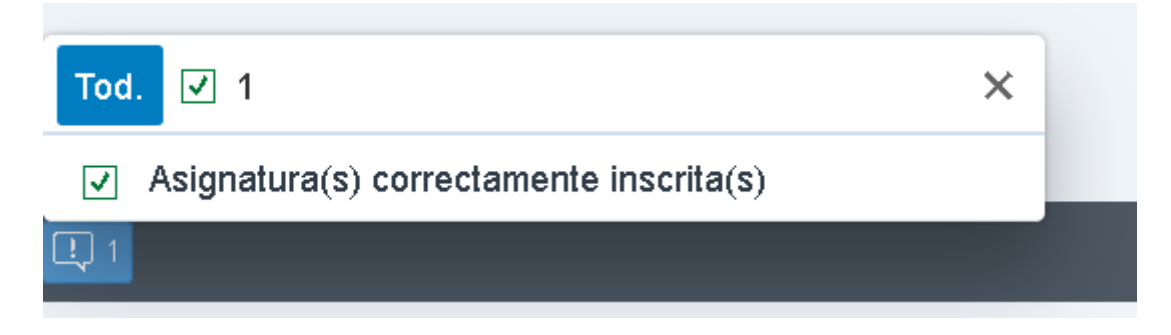

#### AUTOR: PROYECTO CAMPUS MANAGEMENT

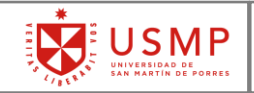

Si deseas verificar tu matrícula, puedes seleccionar la pestaña **Mis Asignaturas**, y en ella verás todas las asignaturas en las que te inscribiste.

Además, podrás ver que, en la parte superior de la pantalla, se actualizó la cantidad de créditos inscritos, así como también la cantidad de asignaturas inscritas.

| A<br>Ai | DI<br>io a<br>Mi<br>Inse | MINISTRAC<br>cadémico 2017 Serr<br>s asignaturas<br>critas Anuladas | ION Día de matrícu<br>N®Asig.apta<br>Asignaturas aptas | la 🛛 06.02.2017<br>as: 4 | 00:00:00 - 07.02   | .2017 24:00:00 In  | d.bloq. 🛛 Sin rest | r. Créditos inscritos: 14,00  | Crédito(s) | Núm.asign.ir                           | scrita: 4 | .: 0                                          |                 |
|---------|--------------------------|---------------------------------------------------------------------|--------------------------------------------------------|--------------------------|--------------------|--------------------|--------------------|-------------------------------|------------|----------------------------------------|-----------|-----------------------------------------------|-----------------|
|         | Anul                     | ar inscripción M                                                    | odificar sección                                       |                          |                    |                    |                    |                               |            |                                        |           |                                               | ^               |
|         |                          | Código asignatura                                                   | Nombre asignatura                                      | Sección / Turno          | Créditos inscritos | Estado             | Status inscripción | Horario                       | Docente    | Campus                                 | Edificio  | Sala                                          | Tipo de asignat |
|         |                          | 00000301040                                                         | MATEMATICA I                                           | 000003>01M01             | 4                  | DEBE (OBLIGATORIA) | inscritos          | JU 09:31-11:45;MA 09:31-11:00 |            | CIUDAD<br>UNIVERSITARIA<br>SANTA ANITA |           | AULA<br>405-EDIF.<br>ADM -PAB.<br>9-PISO 4    | TEÓRICO;PRÁ     |
|         |                          | 00000501040                                                         | REALIDAD NACIONAL                                      | 000005>01M01             | 4                  | DEBE (OBLIGATORIA) | inscritos          | MI 09:31-11:00;LU 09:31-11:45 |            | CIUDAD<br>UNIVERSITARIA<br>SANTA ANITA |           | AULA<br>405-EDIF.<br>ADM -PAB.<br>9-PISO 4    | PRÁCTICO;TE     |
|         |                          | 00002201030                                                         | METODOS DE ESTUDIO                                     | 000022>01T08             | 3                  | DEBE (OBLIGATORIA) | inscritos          | JU 13:16-14:45;MA 14:46-16:15 |            | CIUDAD<br>UNIVERSITARIA<br>SANTA ANITA |           | AULA<br>408-EDIF.<br>ADM<br>-PAB.10-PISO<br>4 | PRÁCTICO;TE     |
|         |                          | 00003201030                                                         | FILOSOFIA Y ETICA                                      | 000032>01M01             | 3                  | DEBE (OBLIGATORIA) | inscritos          | JU 08:01-09:30;MA 11:01-12:30 |            | CIUDAD<br>UNIVERSITARIA<br>SANTA ANITA |           | AULA<br>405-EDIF.<br>ADM -PAB.<br>9-PISO 4    | PRÁCTICO;TE     |

De esta forma el proceso de inscripción de asignaturas (matrícula) ha terminado.

#### AUTOR: PROYECTO CAMPUS MANAGEMENT

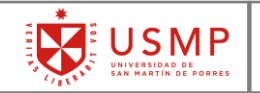

### Modificar sección de asignatura inscrita

Si deseas modificar la sección de alguna asignatura en la que te inscribiste deberás seguir estos pasos:

En la pestaña **Mis Asignaturas**, deberás escoger la asignatura en la que deseas realizar el cambio de sección. Una vez seleccionada deberás presionar el botón **Modificar Sección**.

| A | DMINISTRAC<br>o académico 2017 Serr<br>Mis asignaturas<br>Inscritas Anuladas<br>Anular inscripción M | ION Día de matrícu<br>nestre 1 N°Asig.apt<br>Asignaturas aptas<br>s<br>odificar sección | la ● 06.02.2017<br>as: 4 | 00:00:00 - 07.02   | 2017 24:00:00 In   | d.bloq. 🔳 Sin rest | r. Créditos inscritos: 14,00  | Crédito(s) | Núm.asign.in                           | scrita: 4 | .: 0                                       |
|---|----------------------------------------------------------------------------------------------------|-----------------------------------------------------------------------------------------|--------------------------|--------------------|--------------------|--------------------|-------------------------------|------------|----------------------------------------|-----------|--------------------------------------------|
|   | Código asignatura                                                                                    | Nombre asignatura                                                                       | Sección / Turno          | Créditos inscritos | Estado             | Status inscripción | Horario                       | Docente    | Campus                                 | Edificio  | Sala                                       |
|   | 00000301040                                                                                          | MATEMATICA I                                                                            | 000003>01M01             | 4                  | DEBE (OBLIGATORIA) | inscritos          | JU 09:31-11:45;MA 09:31-11:00 |            | CIUDAD<br>UNIVERSITARIA<br>SANTA ANITA |           | AULA<br>405-EDIF.<br>ADM -PAB<br>9-PISO 4  |
|   | 00000501040                                                                                          | REALIDAD NACIONAL                                                                       | 000005>01M01             | 4                  | DEBE (OBLIGATORIA) | inscritos          | MI 09:31-11:00;LU 09:31-11:45 |            | CIUDAD<br>UNIVERSITARIA<br>SANTA ANITA |           | AULA<br>405-EDIF.<br>ADM -PAB<br>9-PISO 4  |
|   | 00002201030<br>Seleccio                                                                              | METODOS DE ESTUDIO<br>Onar Asigna                                                       | 000022>01T08<br>tura a m | nodificar          | DEBE (OBLIGATORIA) | inscritos          | JU 13:16-14:45;MA 14:46-16:15 |            | CIUDAD<br>UNIVERSITARIA<br>SANTA ANITA |           | AULA<br>408-EDIF.<br>ADM<br>-PAB.10-P<br>4 |
| C |                                                                                                    | FILOSOFIA Y ETICA                                                                       | 000032>01M01             | 3                  | DEBE (OBLIGATORIA) | inscritos          | JU 08:01-09:30;MA 11:01-12:30 |            | CIUDAD<br>UNIVERSITARIA<br>SANTA ANITA |           | AULA<br>405-EDIF.<br>ADM -PAB<br>9-PISO 4  |

Nota: Solo podrás realizar cambio de sección, si la sección que deseas aún tiene cupos libres, y únicamente durante los días que corresponden a tu matrícula.

Una vez presionado el botón **Modificar sección**, se muestran las secciones habilitadas para que puedas realizar el cambio.

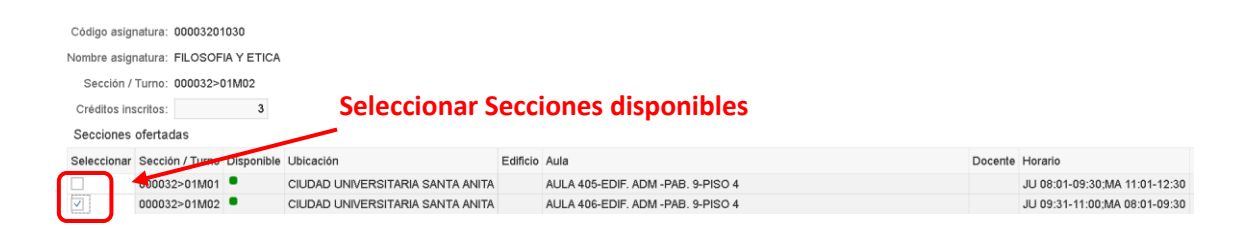

Una vez escogida la sección debes presionar el botón Verificar y revisar.

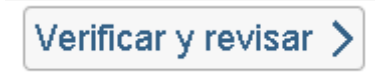

#### AUTOR: PROYECTO CAMPUS MANAGEMENT

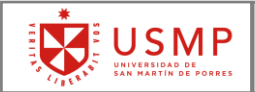

Si la sección escogida cuenta con cruce de horario el sistema te mostrará el mensaje correspondiente.

| () Asigna    | itura "FILOSOFIA | Y ETICA" ti | ene conflicto de horario con Asignatura in | scrita "M | ATEMATICA I"                      |         |                               |
|--------------|------------------|-------------|--------------------------------------------|-----------|-----------------------------------|---------|-------------------------------|
| Código asigr | natura: 00003201 | 1030        |                                            |           | 7                                 |         |                               |
| Nombre asigr | atura: FILOSOF   | IA Y ETICA  |                                            |           | N<br>Indice envice de hononie     |         |                               |
| Sección /    | Turno: 000032>1  | 01M02       |                                            |           | indica cruce de horario           |         |                               |
| Créditos ins | critos:          | 3           |                                            |           |                                   |         |                               |
| Secciones    | ofertadas        |             |                                            |           |                                   |         |                               |
| Seleccionar  | Sección / Turno  | Disponible  | Ubicación                                  | Edificio  | Aula                              | Docente | Horario                       |
|              | 000032>01M01     | •           | CIUDAD UNIVERSITARIA SANTA ANITA           |           | AULA 405-EDIF. ADM -PAB. 9-PISO 4 |         | JU 08:01-09:30;MA 11:01-12:30 |
| <b>v</b>     | 000032>01M02     | •           | CIUDAD UNIVERSITARIA SANTA ANITA           |           | AULA 406-EDIF. ADM -PAB. 9-PISO 4 |         | JU 09:31-11:00;MA 08:01-09:30 |

Si la sección no cuenta con cruce de horario el sistema te mostrará el mensaje de conformidad para el cambio de sección.

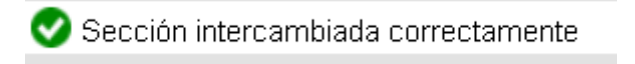

AUTOR: PROYECTO CAMPUS MANAGEMENT

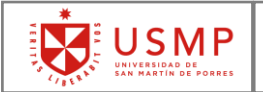

### **CAPÍTULO 2:** CONSTANCIA DE MATRÍCULA

Dentro del menú del PORTAL ACADÉMICO USMP.

| SAP Página de inicio ∨                    |                  |                  |                                | ९ @ L 💿 |
|-------------------------------------------|------------------|------------------|--------------------------------|---------|
| Matrícula Menú Principal Alumnos          |                  |                  |                                |         |
| Menú Principal Alumnos                    |                  |                  |                                |         |
| Constancia de<br>Matricula Mis Resultados | Pago en Linea    | Estado de Cuenta | Histórico de Notas<br>Por Plan |         |
| 2 A2                                      | ₩2<br>documentos | ≣                | 2 ≋                            |         |
| Seleccion                                 | nar              |                  |                                |         |

Selecciona la opción CONSTANCIA DE MATRÍCULA.

A continuación, verás la siguiente ventana donde podrás seleccionar el plan de estudio cuya constancia de matrícula deseas descargar.

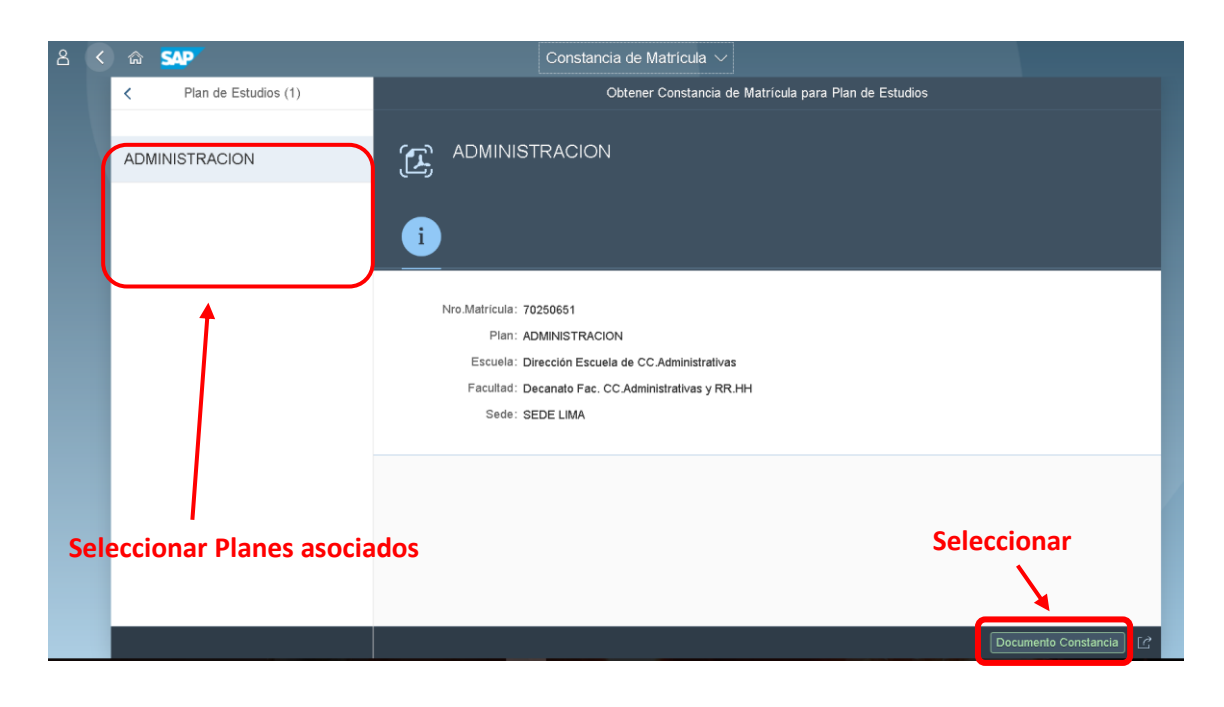

Para mostrar el documento debes presionar el botón **Documento Constancia**, que se encuentra en la parte inferior derecha de la pantalla

Documento Constancia

#### AUTOR: PROYECTO CAMPUS MANAGEMENT

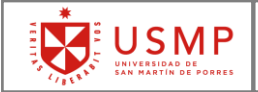

El portal cargará la constancia de matrícula que contiene los cursos inscritos del plan de estudios que te corresponde, así como el horario de clases.

| DECANATO I                    | FAC. CC. ADMI                 | RES<br>NISTRATIVAS        | Y RR.HH                   |                    |              |          |              |        |      |           |
|-------------------------------|-------------------------------|---------------------------|---------------------------|--------------------|--------------|----------|--------------|--------|------|-----------|
| ADMINISTRA<br>CÓDIGO:<br>DNI: | ACION<br>Codigo de alu<br>DNI |                           | NOMBRE                    | s : N              | ombr         | e de     | e alun       | no     |      |           |
| CÓDIGO                        |                               | ASIGNATUR                 | LAS                       |                    | CRED         |          | CICLO        | SEC    | æ.   | TURNO     |
| 00000301040 M                 | ATEMATICA I                   |                           |                           |                    | 4            |          | 1            | 01M    | 101  | MAÑANA    |
| 00000501040 R                 | EALIDAD NACI                  |                           | 4                         |                    | 1            | 01M      | 101          | MAÑANA |      |           |
| 00002201030 M                 | ETODOS DE ES                  | STUDIO                    |                           |                    | 3            |          | 1            | 01T    | 08   | TARDE     |
| 00003201030 F                 | ILOSOFIA Y E                  | TICA                      |                           |                    | 3            |          | 1            | 01M    | 01   | MAÑANA    |
| TOTAL CRÉ                     | DITOS: 14                     | C                         | ICLO ACTUAL               | : 1                |              | <u> </u> | URNO A       | CTUAL: | M4   | AÑANA     |
| USUARIO MA                    | TRICULA: (                    | Codigo alumno             |                           | FECHA/             | HORA M       | ATRI     | CULA         | 07.02. | 2017 | /12:01:29 |
| USUARIO MC                    | DIFICADOR: (                  | Codigo alumno             |                           | FECHA/             | HORA M       | MDDF.    | ICAC<br>STÓN | 07.02. | 2017 | /12:01:29 |
|                               |                               |                           | HORARIO                   | DE CLA             | SES          |          |              |        |      | 1         |
| Horario                       | Lunes                         | Martes                    | Miércoles                 | Juev               | es           | Vie      | nes          | Sába   | do   | Domingo   |
| 08:01-09:30                   |                               |                           |                           | FILOSOFIJ<br>01054 | . Y ET<br>05 |          |              |        |      |           |
| 09:31-11:00                   |                               | MATEMATICA I<br>0105405   | REALIDAD NACIO<br>0105405 |                    |              |          |              |        |      |           |
| 09:31-11:45                   | REALIDAD NACIO<br>0105405     |                           |                           | MATEMATI<br>01054  | CAI<br>05    |          |              |        |      |           |
| 11:01-12:30                   |                               | FILOSOFIA Y ET<br>0105405 |                           |                    |              |          |              |        |      |           |
|                               |                               |                           |                           | METODOS I<br>01134 | E EST<br>De  |          |              |        |      |           |
| 13:16-14:45                   |                               | L                         |                           |                    |              |          |              |        |      |           |

#### AUTOR: PROYECTO CAMPUS MANAGEMENT

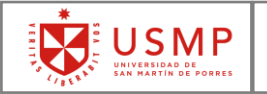

### **CAPÍTULO 3:** MIS RESULTADOS

Dentro del menú del PORTAL ACADÉMICO USMP.

| SAP Página de i            | nicio 🗸        |                    |                  |                                | a ( | ? | Û | RM |
|----------------------------|----------------|--------------------|------------------|--------------------------------|-----|---|---|----|
| Matrícula Menú Princip     | al Alumnos     |                    |                  |                                |     |   |   |    |
| Menú Principal Alumn       | 105            |                    |                  |                                |     |   |   |    |
| Constancia de<br>Matricula | Mis Resultados | Pago en Linea      | Estado de Cuenta | Histórico de Notas<br>Por Plan |     |   |   |    |
|                            | 12             | t∷ 2<br>documentos |                  | 2≌ 2                           |     |   |   |    |
|                            |                |                    |                  |                                |     |   |   |    |
|                            |                | Seleccio           | onar             |                                |     |   |   |    |

Selecciona la opción Mis resultados.

A continuación, verás la siguiente ventana donde se muestra el listado de resultados académicos.

|                          |              | Mis resultados $ 	imes $  |           |          |                         |   |
|--------------------------|--------------|---------------------------|-----------|----------|-------------------------|---|
| SISTEMAS (               | 9            |                           |           |          |                         |   |
| Tipo de programa: INC    | G.COMP.SIST. |                           |           |          |                         |   |
| Resultados del curso (13 | 3)           |                           |           |          |                         | 7 |
| Año académico            | Sesión       | Nombre del curso          | Resultado | Créditos | Estado                  |   |
| Nota global              |              |                           |           | 22       |                         |   |
| Año académico 2017       |              |                           |           | 22       |                         |   |
|                          | Semestre 1   |                           |           | 22       |                         |   |
|                          |              | LENGUAJE                  | 12,00     | 2        | Cerrados con éxito      |   |
|                          |              | ALGORIT. Y ESTR. DATOS I  | 13,00     | 5        | inscritos               |   |
|                          |              | CALCULO I                 | 10,00     | 5        | inscritos               |   |
|                          |              | INGLES II                 | 11,00     | 1        | inscritos               |   |
|                          |              | ACTIVIDADES I             | Pendiente | 1        | inscritos               |   |
| Año académico 2016       |              |                           |           | 22       |                         |   |
|                          | Semestre 2   |                           |           | 22       |                         |   |
|                          |              | INGLES I                  | 15,00     | 1        | Cerrados con éxito      |   |
|                          |              | ACTIVIDADES I             | 6,00      | 0        | finalizado incorrectam. |   |
|                          |              | LENGUAJE                  | 10,00     | 0        | finalizado incorrectam. |   |
|                          |              | GEOMETRIA ANALITICA       | 13,00     | 4        | Cerrados con éxito      |   |
|                          |              | REALIDAD NACIONAL         | 15,00     | 3        | Cerrados con éxito      |   |
|                          |              | METODOS DE ESTUDIO        | 14,00     | 2        | Cerrados con éxito      |   |
|                          |              | INTR. A LA ING. Y LA COMP | 16,00     | 5        | Cerrados con éxito      |   |
|                          |              | INTRODUCCION A LA PROGRAM | 18,00     | 5        | Cerrados con éxito      |   |
| l                        |              |                           |           |          | Exportar a PDF          | C |

#### AUTOR: PROYECTO CAMPUS MANAGEMENT

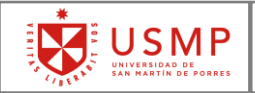

Dentro de cada asignatura puedes visualizar diferentes estados que se explican a continuación:

**Cerrado con éxito**: Este estado se muestra en color **VERDE** y quiere decir que la asignatura ya se encuentra cerrada y está aprobada por el alumno.

**Finalizado incorrectamente**: Este estado se muestra en color **ROJO** y quiere decir que la asignatura se encuentra cerrada y ha sido desaprobada por el alumno.

**Inscritos**: Este estado se muestra en color **AMARILLO** y son las asignaturas en las que el alumno está inscrito, que siguen en curso y en las que el docente ya ha ingresado notas.

### Visualizar las notas de una asignatura

Para ver las notas de una asignatura, dentro de la siguiente pantalla debes seleccionar la asignatura que corresponda.

|                          |            |                            | Mis resultados $ \smallsetminus $ |           |          |                         |               |
|--------------------------|------------|----------------------------|-----------------------------------|-----------|----------|-------------------------|---------------|
| SISTEMAS (               | 9          |                            |                                   |           |          |                         |               |
| Tipo de programa: ING    | COMP.SIST. |                            |                                   |           |          |                         |               |
| Resultados del curso (13 | 3)         |                            |                                   |           |          |                         | $\nabla$      |
| Año académico            | Sesión     | Nombre del curso           |                                   | Resultado | Créditos | Estado                  |               |
| Nota global              |            |                            |                                   |           | 22       |                         |               |
| Año académico 2017       |            |                            |                                   |           | 22       |                         |               |
|                          | Semestre 1 |                            |                                   |           | 22       |                         |               |
|                          | C          | LENGUAJE                   |                                   | 12,00     | 2        | Cerrados con éxito      | >             |
|                          |            | ALGORIT. Y ESTR. DATOS I 🧏 |                                   | 13,00     | 5        | inscritos               | >             |
|                          |            | CALCULO I                  |                                   | 10,00     | 5        | inscritos               | >             |
|                          |            | INGLES II                  | Seleccionar                       | 11,00     | 1        | inscritos               | >             |
|                          |            | ACTIVIDADES I              |                                   | Pendiente | 1        | inscritos               | >             |
| Año académico 2016       |            |                            |                                   |           | 22       |                         |               |
|                          | Semestre 2 |                            |                                   |           | 22       |                         |               |
|                          |            | INGLES I                   |                                   | 15,00     | 1        | Cerrados con éxito      | >             |
|                          |            | ACTIVIDADES I              |                                   | 6,00      | 0        | finalizado incorrectam. | >             |
|                          |            | LENGUAJE                   |                                   | 10,00     | 0        | finalizado incorrectam. | >             |
|                          |            | GEOMETRIA ANALITICA        |                                   | 13,00     | 4        | Cerrados con éxito      | >             |
|                          |            | REALIDAD NACIONAL          |                                   | 15,00     | 3        | Cerrados con éxito      | >             |
|                          |            | METODOS DE ESTUDIO         |                                   | 14,00     | 2        | Cerrados con éxito      | $\rightarrow$ |
|                          |            | INTR. A LA ING. Y LA COMP  |                                   | 16,00     | 5        | Cerrados con éxito      | >             |
|                          |            | INTRODUCCION A LA PROGRAM  | 1                                 | 18,00     | 5        | Cerrados con éxito      | >             |
|                          |            |                            |                                   |           |          | Exportar a PDF          | Ċ             |

#### AUTOR: PROYECTO CAMPUS MANAGEMENT

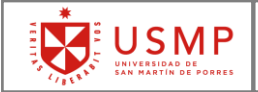

#### Al seleccionar la asignatura verás la siguiente ventana

| Mis resultados $\sim$         |                          |           |            |             |                    |  |  |  |  |  |
|-------------------------------|--------------------------|-----------|------------|-------------|--------------------|--|--|--|--|--|
| FNGUAJE                       |                          |           |            |             | 12.00              |  |  |  |  |  |
|                               |                          |           |            |             | ,                  |  |  |  |  |  |
| no academico 2017, Semestre 1 |                          |           |            |             | Cerrados con exito |  |  |  |  |  |
| Creato(s)                     |                          |           |            |             |                    |  |  |  |  |  |
| Calificaciones                |                          |           |            |             |                    |  |  |  |  |  |
| Tipo de calificación          | Nombre                   | Resultado | Clasificar | Ponderación |                    |  |  |  |  |  |
| Promedio final                |                          | 12        |            |             | 100.00%            |  |  |  |  |  |
| Promedio practico             | Nota de laboratorio 1    | 7.00      |            | 1           | 8.33%              |  |  |  |  |  |
|                               | Nota de laboratorio 2    | 8.00      |            |             | 8.33%              |  |  |  |  |  |
|                               | Nota de laboratorio 3    | 9.00      |            |             | 8.34%              |  |  |  |  |  |
|                               | Nota de laboratorio 4    | 10.00     |            |             | 8.34%              |  |  |  |  |  |
|                               | Nota de laboratorio 5    | 11.00     |            | 1           | 8.34%              |  |  |  |  |  |
|                               | Nota de laboratorio 6    | 12.00     |            | 1           | 8.34%              |  |  |  |  |  |
| Promedio de laboratorio       | Promedio practico        | 9.50      |            | Ŵ           | 16.67%             |  |  |  |  |  |
|                               | Examen final laboratorio | 13.00     |            | ∎ļ          | 16.67%             |  |  |  |  |  |
| Promedio de practicas         | Practica 1               | 10.00     |            | ų.          | 16.67%             |  |  |  |  |  |
|                               | Practica 2               | 9.50      |            | ų.          | 16.67%             |  |  |  |  |  |
| Promedio de evaluaciones      | Promedio de practicas    | 9.75      |            | ų.          | 16.67%             |  |  |  |  |  |
|                               | Trabajo 1                | 8.00      |            | ų.          | 16.67%             |  |  |  |  |  |
|                               | Promedio de laboratorio  | 11.25     |            | ų.          | 16.67%             |  |  |  |  |  |
| Examen parcial                |                          | 12.00     |            | •           | 25.00%             |  |  |  |  |  |
| Examen final                  |                          | 17.00     |            | -           | 25.00%             |  |  |  |  |  |

Dentro muestra el conjunto de notas que ingresó el docente y que componen el esquema de calificación de la asignatura.

Además, puedes ver el porcentaje que tiene cada nota para el promedio final de la asignatura.

Dentro de la misma vista se muestra información de la asignatura como el nombre, el docente que la dicta y el horario.

| Información                                                                         |                                                                                          |                                           | Contactos                                                                     |                                                                            |  |
|-------------------------------------------------------------------------------------|------------------------------------------------------------------------------------------|-------------------------------------------|-------------------------------------------------------------------------------|----------------------------------------------------------------------------|--|
| Número de cu<br>Servicio especializ<br>Grupo del cu<br>Año acadén<br>Período lec    | urso: 09000201020<br>ado: Decanato Fac. Inge<br>urso: CURSO OBLIG. ING<br>nico:<br>tivo: | niería y Arquitectura<br>5. COMP. Y SIST. |                                                                               | Sin datos                                                                  |  |
| Asignaturas de pregrado                                                             |                                                                                          |                                           |                                                                               |                                                                            |  |
| Asignaturas de pregrad                                                              | do                                                                                       |                                           | Otros cursos en el mis                                                        | mo grupo de cursos                                                         |  |
| Asignaturas de pregra                                                               | <b>do</b><br>Lugar                                                                       | Programa                                  | Otros cursos en el mis                                                        | mo grupo de cursos                                                         |  |
| Asignaturas de pregran<br>Formador<br>DIEGVEZ JULIO ROBERTO                         | do<br>Lugar<br>INGENIERÍA Y<br>ARQUITECTURA                                              | Programa<br>MA JU 20:00-20:45             | Otros cursos en el mis                                                        | mo grupo de cursos<br>Créditos<br>Sin datos                                |  |
| Asignaturas de pregran<br>Formador<br>DIEGUEZ JULIO ROBERTO<br>Detalles             | do<br>Lugar<br>INGENIERÍA Y<br>ARQUITECTURA                                              | Programa<br>MA JU 20:00-20:45             | Otros cursos en el mis Nombre del curso Otro curso de DIEGUE                  | mo grupo de cursos<br>Créditos<br>Sin datos<br>Z JULIO ROBERTO             |  |
| Asignaturas de pregrad<br>Formador<br>DIEGUEZ JULIO ROBERTO<br>Detalles<br>LENGUAJE | do<br>Lugar<br>INGENIERÍA Y<br>ARQUITECTURA                                              | Programa<br>MA JU 20:00-20:45             | Otros cursos en el mis Nombre del curso Otro curso de DIEGUE Nombre del curso | mo grupo de cursos<br>Créditos<br>Sin datos<br>Z JULIO ROBERTO<br>Créditos |  |

#### AUTOR: PROYECTO CAMPUS MANAGEMENT

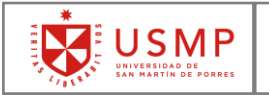

### **CAPÍTULO 4:** ESTADO DE CUENTA

Dentro del menú del PORTAL ACADÉMICO USMP.

| SAP Página de ir           | nicio 🗸        |                   |                  |                                |     | ۹ | ? | Û ( | RM |
|----------------------------|----------------|-------------------|------------------|--------------------------------|-----|---|---|-----|----|
| Matrícula Menú Princip     | al Alumnos     |                   |                  |                                |     |   |   |     |    |
| Menú Principal Alumn       | os             |                   |                  |                                |     |   |   |     |    |
| Constancia de<br>Matricula | Mis Resultados | Pago en Linea     | Estado de Cuenta | Histórico de Notas<br>Por Plan |     |   |   |     |    |
|                            | 12             | ∵ 2<br>documentos |                  | 1₫ 2                           |     |   |   |     |    |
|                            |                |                   |                  |                                |     |   |   |     |    |
|                            |                |                   |                  | Seleccio                       | nar |   |   |     |    |

#### Selecciona la opción **Estado de Cuenta**.

A continuación, verás la siguiente ventana donde se muestra el listado de los recibos que se encuentran registrados.

| ይ <b>‹</b>                | SAP               |                       | Es     | tado de Cuenta  | a ~                |          |            |          | Q        |
|---------------------------|-------------------|-----------------------|--------|-----------------|--------------------|----------|------------|----------|----------|
| <                         |                   |                       |        | Estado de Cuent | a                  |          |            |          |          |
| Matricula: 22334455       | OS ZAVALA         | ١                     |        |                 |                    |          |            | DERE     | СНО      |
| Partidas (4)              |                   |                       | Buscar | Q               | Seleccione periodo | ~        |            |          | <u> </u> |
| Recibo                    | Periodo           | Concepto              | Escala | Importe         | Estado             | F.Cancel | F.Vencim.  | Mora     |          |
| <b>620000008</b><br>0001  |                   | PRESTAMO<br>EDUCATIVO |        | -100.00 PEN     | REGISTRADO         |          | 25.05.2017 | 0.00 PEN |          |
| <b>620000009</b><br>0001  |                   | PRESTAMO<br>EDUCATIVO |        | -100.00 PEN     | REGISTRADO         |          | 25.05.2017 | 0.00 PEN |          |
| <b>6200000010</b><br>0001 |                   | PRESTAMO<br>EDUCATIVO |        | -100.00 PEN     | REGISTRADO         |          | 25.05.2017 | 0.00 PEN |          |
| 6200000011<br>0001        |                   | PRESTAMO<br>EDUCATIVO |        | -100.00 PEN     | REGISTRADO         |          | 25.05.2017 | 0.00 PEN |          |
| Total Pend PEN: -         | 400.00 Total Mora | PEN: 0.00             |        |                 |                    |          |            |          |          |
|                           |                   |                       |        |                 |                    |          |            |          |          |

#### AUTOR: PROYECTO CAMPUS MANAGEMENT

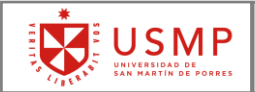

También puedes filtrar los recibos por el periodo académico en el que fueron generados.

| <b>ک ک</b>                | r (SAP              |                            |        | Estado de Cue | nta $\checkmark$                           |            | Q         |
|---------------------------|---------------------|----------------------------|--------|---------------|--------------------------------------------|------------|-----------|
| <                         |                     |                            |        | Estado de Cu  | enta                                       |            |           |
| A≡ CA                     | RLOS ZAV/           | ALA                        |        |               |                                            |            | DERECHO   |
| Matrícula: 223            | 34455               |                            |        |               |                                            |            |           |
| Partidas (                | 1)                  |                            | Buscar | 9             | 2016 - 1er Semestre                        |            | <u> </u>  |
| Recibo                    | Periodo             | Concepto                   | Escala | Importe       |                                            | F.Vencim.  | Mora      |
| <b>1400037270</b><br>0001 | 1601                | IDIOMAS -<br>INSCRIPCION A | ι.     | 350.00 PEN    | 2016 - 1er Semestre<br>2017 - 1er Semestre | 12.01.2016 | 19.32 PEN |
| Total Pend F              | PEN: 350.00 Total N | lora PEN: 19.32            |        |               | $\setminus$                                |            |           |
|                           |                     |                            |        |               |                                            |            |           |

|   | 8                     | <      | ଳ <mark>କ</mark> ୍ୟ | <b>*</b>                   |        | Estado de Cuent                                                                                                    | ta 🗸           |          |            |           | Q,       |
|---|-----------------------|--------|---------------------|----------------------------|--------|----------------------------------------------------------------------------------------------------|----------------|----------|------------|-----------|----------|
| < |                       |        |                     |                            |        | Estado de Cuer                                                                                                    | nta            |          |            |           |          |
| 1 | o≣                    | CAF    | RLOS ZA             | VALA                       |        |                                                                                                    |                |          |            | DEREC     | Ю        |
|   | Matrícula:            | 22334  | 455                 |                            |        |                                                                                                    |                |          |            |           |          |
|   | Partid                | as (1) |                     |                            | Buscar | < Contraction of the second second se | 2016 - 1er Sen | nestre 🗸 |            |           | <u>↓</u> |
|   | Recibo                |        | Periodo             | Concepto                   | Escala | Importe                                                                                                    | Estado         | F.Cancel | F.Vencim.  | Mora      |          |
|   | <b>140003</b><br>0001 | 7270   | 1601                | IDIOMAS -<br>INSCRIPCION A | L.     | 350.00 PEN                                                                                                    | REGISTRAD      | C        | 12.01.2016 | 19.32 PEN |          |
|   | Total Pe              | end PE | N: 350.00 Tot       | al Mora PEN: 19.32         |        |                                                                                                    |                |          |            |           |          |
|   |                       |        |                     |                            |        |                                                                                                    |                |          |            |           |          |
|   |                       |        |                     |                            |        |                                                                                                    |                |          |            |           |          |
|   |                       |        |                     |                            |        |                                                                                                    |                |          |            |           |          |
|   |                       |        |                     |                            |        |                                                                                                    |                |          |            |           |          |
|   |                       |        |                     |                            |        |                                                                                                    |                |          |            |           |          |

También contamos con la opción de búsqueda de recibo, podemos buscarlo por el nombre del concepto del recibo.

#### AUTOR: PROYECTO CAMPUS MANAGEMENT

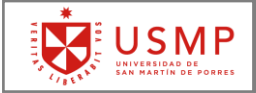

| 名 <b>&lt;</b>             | r sap             |                      |        | Estado de Cuen | ta ∨            |          |            |          | Q        |
|---------------------------|-------------------|----------------------|--------|----------------|-----------------|----------|------------|----------|----------|
|                           |                   |                      |        | Estado de Cuer | nta             |          |            |          |          |
| A CAR                     | LOS ZAVA          | ALA                  |        |                |                 |          |            | DEREC    | ОНО      |
| Partidas (1)              |                   | $\langle$            | 2da    | 8              | 2017 - 1er Seme | stre 🗸   |            |          | <u> </u> |
| Recibo                    | Periodo           | Concepto             | Escala | Importe        | Estado          | F.Cancel | F.Vencim.  | Mora     |          |
| <b>3000000576</b><br>0001 | 1701              | PENSION 2DA<br>CUOTA | 00     | 70.00 PEN      | REGISTRADO      |          | 05.02.2017 | 0.91 PEN |          |
| Total Pend PEN            | N: 1,691.00 Total | Mora PEN: 17.21      |        |                |                 |          |            |          |          |
|                           |                   |                      |        |                |                 |          |            |          |          |

También podemos exportar los recibos que tenemos en un archivo de formato Excel.

|   | 8 <b>&lt;</b>                           | r sap     |                                  | E      | stado de Cuent | a 🗸              |            |            | Q        |
|---|-----------------------------------------|-----------|----------------------------------|--------|----------------|------------------|------------|------------|----------|
| < |                                         |           |                                  |        | Estado de Cuer | ıta              |            |            |          |
| I | O <sup>≡</sup> CAR<br>Matricula: 223344 | LOS ZAVAL | A                                |        |                |                  |            |            | DERECHO  |
|   | Partidas (11)                           | )         |                                  | Buscar | Q              | 2017 - 1er Semes | tre 🗸      |            |          |
|   | Recibo                                  | Periodo   | Concepto                         | Escala | Importe        | Estado           | F.Cancel   | F.Vencim.  | Mora     |
|   | <b>300000535</b><br>0001                | 1701      | DERECHO<br>MATRICULA<br>PREGRADO |        | 530.00 PEN     | REGISTRADO       |            | 10.02.2017 | 6.64 PEN |
|   | <b>300000537</b><br>0001                | 1701      | PENSION 1ERA<br>CUOTA            | 00     | 20.00 PEN      | CANCELADO        | 13.01.2017 | 05.01.2017 | 0.33 PEN |
|   | <b>300000537</b><br>0002                | 1701      | PENSION 1ERA<br>CUOTA            | 00     | 150.00 PEN     | REGISTRADO       |            | 05.01.2017 | 2.46 PEN |
|   | <b>300000574</b><br>0001                | 1701      | PENSION 1ERA<br>CUOTA            | 00     | 70.00 PEN      | REGISTRADO       |            | 05.01.2017 | 1.15 PEN |
|   | <b>300000576</b><br>0001                | 1701      | PENSION 2DA<br>CUOTA             | 00     | 70.00 PEN      | REGISTRADO       |            | 05.02.2017 | 0.91 PEN |
|   | <b>3000001279</b><br>0001               | 1701      | DERECHO<br>MATRICULA<br>PREGRADO | 00     | 530.00 PEN     | REGISTRADO       |            | 26.02.2017 | 5.72 PEN |
|   | 600002875<br>0001                       | 1701      | ASESORIA DE<br>TESIS             |        | 350.00 PEN     | PENDIENTE        |            | 08.06.2017 | 0.00 PEN |
|   | <b>600002876</b><br>0001                | 1701      | CARTA DE<br>PRESENTACIO<br>N     |        | 10.00 PEN      | PENDIENTE        |            | 08.06.2017 | 0.00 PEN |

Dependiendo del navegador del cual accedemos se realizara la descarga automática o nos saldrá un mensaje de confirmación.

#### AUTOR: PROYECTO CAMPUS MANAGEMENT

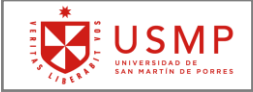

|   | <b>ک 8</b>                              | r 🗛                    |                                   | E                     | stado de Cuent          | ta ∨             |              |              | ٩        |
|---|-----------------------------------------|------------------------|-----------------------------------|-----------------------|-------------------------|------------------|--------------|--------------|----------|
| < |                                         |                        |                                   |                       | Estado de Cuer          | nta              |              |              |          |
| ú | O <sup>≡</sup> CAR<br>Matricula: 223344 | LOS ZAVAL              | Ą                                 |                       |                         |                  |              |              | DERECHO  |
|   | Partidas (11                            | )                      |                                   | Buscar                | Q                       | 2017 - 1er Semes | tre 🗸        |              | <u>↓</u> |
|   | Recibo                                  | Periodo                | Concepto                          | Escala                | Importe                 | Estado           | F.Cancel     | F.Vencim.    | Mora     |
|   | <b>3000000535</b><br>0001               | 1701                   | DERECHO<br>MATRICULA<br>PREGRADO  |                       | 530.00 PEN              | REGISTRADO       |              | 10.02.2017   | 6.64 PEN |
|   | <b>300000537</b><br>0001                | 1701                   | PENSION 1ERA<br>CUOTA             | 00                    | 20.00 PEN               | CANCELADO        | 13.01.2017   | 05.01.2017   | 0.33 PEN |
|   | <b>300000537</b><br>0002                | 1701                   | PENSION 1ERA<br>CUOTA             | 00                    | 150.00 PEN              | REGISTRADO       |              | 05.01.2017   | 2.46 PEN |
|   | <b>300000574</b><br>0001                | 1701                   | PENSION 1ERA<br>CUOTA             | 00                    | 70.00 PEN               | REGISTRADO       |              | 05.01.2017   | 1.15 PEN |
|   | <b>300000576</b><br>0001                | 1701                   | PENSION 2DA<br>CUOTA              | 00                    | 70.00 PEN               | REGISTRADO       |              | 05.02.2017   | 0.91 PEN |
|   | <b>3000001279</b><br>0001               | 1701                   | DERECHO<br>MATRICULA<br>PREGRADO  | 00                    | 530.00 PEN              | REGISTRADO       |              | 26.02.2017   | 5.72 PEN |
|   | <b>6000002875</b><br>0001               | 1701                   | ASESORIA DE<br>TESIS              |                       | 350.00 PEN              | PENDIENTE        |              | 08.06.2017   | 0.00 PEN |
|   | <b>6000002876</b><br>0001               | 1701                   | CARTA DE<br>PRESENTACIO           |                       | 10.00 PEN               | PENDIENTE        |              | 08.06.2017   | 0.00 PEN |
|   |                                         | ¿Quieres abrir o guard | ar <b>data.csv</b> (1.07 KB) desd | e neoapp-b26dc6051.di | spatcher.us1.hana.onder | mand.com?        | Abrir Guarda | r 🔻 Cancelar | ×        |

#### Después de confirmar la descarga se mostrara el archivo con los recibos indicados.

| B          | وي در                   | ÷                                 |                                                                    |                              |                            |               |                     | data.csv - E | xcel        |                          |                                             |                     |       |                |                                       | <b>.</b> – 1                                | ∍ ×    |
|------------|-------------------------|-----------------------------------|--------------------------------------------------------------------|------------------------------|----------------------------|---------------|---------------------|--------------|-------------|--------------------------|---------------------------------------------|---------------------|-------|----------------|---------------------------------------|---------------------------------------------|--------|
| An         | chivo Inicia            | Insertar                          | Diseño de p                                                        | agina Fó                     | rmulas Dato                | os Revisar    | Vista               |              |             |                          |                                             |                     |       |                | Iniciar se                            | sión 🎗 Com                                  | partir |
| Pe<br>Port | egar v l<br>tapapeles s | alibri<br>N <u>K S</u> -  <br>Fue | <ul> <li>11 → A</li> <li>→ → →</li> <li>→ f<sub>x</sub></li> </ul> | A A = =<br>A A = =<br>Recibo | E ■ ≫ •<br>E = E E<br>Alin | P Ajustar teo | to<br>y centrar 👻 🕞 | General      | *<br>58 \$9 | Formato<br>condicional ♥ | Dar formato Es<br>como tabla * o<br>Estilos | tilos de<br>:elda * | e E E | iminar Formato | ∑ · A<br>Z<br>Ordei<br>e v filtr<br>M | nar Buscary<br>ar v seleccionar<br>odificar | *      |
| _          | A                       | B                                 | с                                                                  | D                            | E                          | F             | G                   | H            | I           | J                        | К                                           |                     | L     | М              | N                                     | 0                                           |        |
| 2          | 300000535               | 1701                              | DEBECHO M                                                          | Escala                       | 530 00 PEN                 | REGISTRADO    | F.Cancel            | F.vencim.    | 6 64 PEN    |                          |                                             |                     |       |                |                                       |                                             |        |
| 3          | 3000000537              | 1701                              | PENSION 1E                                                         |                              | 0 20.00 PEN                | CANCELADO     | 13.01.2017          | 05.01.2017   | 0.33 PEN    |                          |                                             |                     |       |                |                                       |                                             | -11    |
| 4          | 300000537               | 1701                              | PENSION 1E                                                         | F                            | 0 150.00 PEN               | REGISTRADO    |                     | 05.01.2017   | 2.46 PEN    |                          |                                             |                     |       |                |                                       |                                             |        |
| 5          | 300000574               | 1701                              | PENSION 1E                                                         | F                            | 0 70.00 PEN                | REGISTRADO    | 1                   | 05.01.2017   | 1.15 PEN    |                          |                                             |                     |       |                |                                       |                                             |        |
| 6          | 300000576               | 1701                              | PENSION 2D                                                         |                              | 0 70.00 PEN                | REGISTRADO    | 1                   | 05.02.2017   | 0.91 PEN    |                          |                                             |                     |       |                |                                       |                                             |        |
| 7          | 3000001279 (            | 1701                              | DERECHO M                                                          | 1                            | 0 530.00 PEN               | REGISTRADO    | 1                   | 26.02.2017   | 5.72 PEN    |                          |                                             |                     |       |                |                                       |                                             |        |
| 8          | 6000002875              | 1701                              | ASESORIA DI                                                        | E                            | 350.00 PEN                 | PENDIENTE     |                     | 08.06.2017   | 0.00 PEN    |                          |                                             |                     |       |                |                                       |                                             |        |
| 9          | 600002876               | 1701                              | CARTA DE PR                                                        |                              | 10.00 PEN                  | PENDIENTE     |                     | 08.06.2017   | 0.00 PEN    |                          |                                             |                     |       |                |                                       |                                             |        |
| 10         | 600002919               | 1701                              | OTROS SERV                                                         |                              | 1.00 PEN                   | REGISTRADO    | l .                 | 18.06.2017   | 0.00 PEN    |                          |                                             |                     |       |                |                                       |                                             |        |
| 11         | 620000001               | 1701                              | PRESTAMO E                                                         |                              | '-20.00 PEN                | CANCELADO     | 13.01.2017          | 25.05.2017   | 0.00 PEN    |                          |                                             |                     |       |                |                                       |                                             |        |
| 12         | 620000001               | 1701                              | PRESTAMO E                                                         |                              | '-20.00 PEN                | CANCELADO     | 13.01.2017          | 25.05.2017   | 0.00 PEN    |                          |                                             |                     |       |                |                                       |                                             |        |
| 13         |                         |                                   |                                                                    |                              |                            |               |                     |              |             |                          |                                             |                     |       |                |                                       |                                             |        |
| 14         |                         |                                   |                                                                    |                              |                            |               |                     |              |             |                          |                                             |                     |       |                |                                       |                                             |        |
| 15         |                         |                                   |                                                                    |                              |                            |               |                     |              |             |                          |                                             |                     |       |                |                                       |                                             |        |
| 16         |                         |                                   |                                                                    |                              |                            |               |                     |              |             |                          |                                             |                     |       |                |                                       |                                             |        |

#### AUTOR: PROYECTO CAMPUS MANAGEMENT

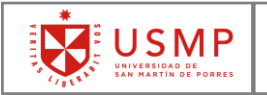

### **CAPÍTULO 5:** HISTÓRICO DE NOTAS

Dentro del menú del PORTAL ACADÉMICO USMP.

| SAF       | Página de in           | icio 🗸         |                 |                  |                                |       | q | ? | Ω | RM |
|-----------|------------------------|----------------|-----------------|------------------|--------------------------------|-------|---|---|---|----|
| Matríc    | ula Menú Principa      | l Alumnos      |                 |                  |                                |       |   |   |   |    |
| Menú      | ú Principal Alumno     | DS             |                 |                  |                                |       |   |   |   |    |
| Cor<br>Ma | nstancia de<br>tricula | Mis Resultados | Pago en Linea   | Estado de Cuenta | Histórico de Notas<br>Por Plan |       |   |   |   |    |
|           |                        | <b>≗</b> ≊     | ₽<br>documentos |                  | <b>≌</b> 2                     |       |   |   |   |    |
|           |                        |                |                 |                  |                                | ,<br> |   |   |   |    |
|           |                        |                |                 |                  | <b>Seleccio</b>                | onar  |   |   |   |    |

#### Selecciona la opción Histórico de Notas.

A continuación, verás la siguiente ventana donde podrás seleccionar el plan de estudio cuyo histórico de notas deseas descargar.

| 8 < 🍙 <mark>SAP</mark>  | Históri                                                                                                    | co de Notas $\checkmark$                         | ٩        |
|-------------------------|----------------------------------------------------------------------------------------------------|--------------------------------------------------|----------|
| Plan de Estudios (1)    |                                                                                                    | Obtener Histórico de Notas para Plan de Estudios |          |
|                         |                                                                                                    |                                                  |          |
|                         | Nro.Matrícula: PORTAL<br>Plan: INDUSTRI<br>Escuela: Esc.Ingeni<br>Facultad: Filial Chicl<br>Sede: SEDE CHI | AL<br>eria Industrial F.Chiclayo<br>ayo<br>CLAYO |          |
| Seleccionar Planes asoc | ados                                                                                                    | Seleccionar                                      |          |
|                         |                                                                                                    | Documento                                        | Avance 🖸 |

#### AUTOR: PROYECTO CAMPUS MANAGEMENT

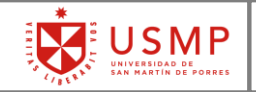

Para mostrar el documento debes presionar el botón **Documento Avance**, que se encuentra en la parte inferior derecha de la pantalla.

Documento Avance

El portal cargará el Record de Notas de todos los cursos que fueron inscritos en el plan de estudios que te corresponde.

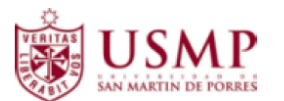

RECORD DE NOTAS

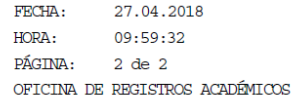

SEDE CHICLAYO Filial Chiclayo Esc.Ingenieria Industrial F.Chiclayo INGENIERIA INDUSTRIAL

| CÓDIGO: Código de Alumno | ALUMNO: Nombre de Alumno |                       |                       |  |  |  |
|--------------------------|--------------------------|-----------------------|-----------------------|--|--|--|
| CONDICIÓN:               | PER. ACTUAL: 0000-00     | ULT. PER MAT: 2018-01 | PROM. CICLO/AÑO: 0.00 |  |  |  |
| ESTADO:No Matriculado    | PROM. GENERAL: 13.26     | CURSOS APROB.:37      | CRÉDITOS APROB.:138   |  |  |  |

| CÓDIGO      | ASIGNATURA                | NOTA | CRÉD | PERIODO<br>ACADÉMICO | CICLO/<br>AÑO | SECC.        | TIPO ACTA |
|-------------|---------------------------|------|------|----------------------|---------------|--------------|-----------|
| 09011806040 | INGENIERIA DE METODOS I   | 14   | 04   | 2017-001             | 06            | 090118>06M21 | Normal    |
| 09008705050 | MECANICA APLICADA         | 14   | 05   | 2017-001             | 05            | 090087>05N21 | Normal    |
| 09114205051 | ING.ELECT Y ELECTRONICA   | 13   | 05   | 2017-002             | 05            | 091142>05M21 | Normal    |
| 09013606050 | INGENIERIA DE PROCESOS    | 15   | 05   | 2017-002             | 06            | 090136>06M21 | Normal    |
| 09008506040 | INVESTIGACION OPERATIVA I | 14   | 04   | 2017-002             | 06            | 090085>06N21 |           |
| 09128006050 | RESISTENCIA DE MATERIALES | 17   | 05   | 2017-002             | 06            | 091280>06M21 | Normal    |
| 09014507040 | GESTION FINANCIERA        | 12   | 04   | 2018-100             | 07            | 090145>07V02 | Normal    |

#### AUTOR: PROYECTO CAMPUS MANAGEMENT

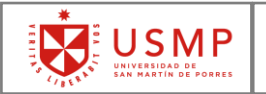

### CAPÍTULO 6: PAGO EN LÍNEA

Dentro del menú del PORTAL ACADÉMICO USMP.

| Matrícula Menú Principe                | iicio ↓<br>al Alumnos |               |                    |                    | q | ? | Û | RM |
|----------------------------------------|-----------------------|---------------|--------------------|--------------------|---|---|---|----|
| Menú Principal Alumno<br>Constancia de | os<br>Mis Resultados  | Pago en Linea | Estado de Cuenta   | Histórico de Notas |   |   |   |    |
| Matricula                              | (                     |               |                    | Por Plan<br>≌ 2    |   |   |   |    |
|                                        |                       | documentos    | []<br><del>_</del> |                    |   |   |   |    |
|                                        |                       |               | Seleccionar        |                    |   |   |   |    |

#### Selecciona la opción Pago en Línea.

A continuación, verás la siguiente ventana donde se muestran los recibos pendientes.

| <                     |                |                       | Pago en Líne | a          |             |                          |
|-----------------------|----------------|-----------------------|--------------|------------|-------------|--------------------------|
| CARLOS ZAVA           | LA ZAVALITA    |                       |              |            |             |                          |
| Recibos Pendientes (2 | ) Ċ Actualizar |                       | Soles        | $\sim$     |             | Buscar por descripción Q |
| Período               | Nro. Documento | Descripción           | Monto        | Monto Mora | Monto Total | Fecha de<br>Vencimiento  |
| 1701                  | 6000100026     | SOLICITUD<br>VALORADA | 1.00         | 0.00       | 1.00        | 06.07.2017               |
| 1801                  | 6000290670     | SOLICITUD<br>VALORADA | 1.00         | 0.00       | 1.00        | 25.04.2018               |

Para verificar si tenemos nuevos recibos pendientes seleccionamos la opción de Actualizar.

| <                     |                 |                       | Pago en Líne | a          |             |                          |
|-----------------------|-----------------|-----------------------|--------------|------------|-------------|--------------------------|
| CARLOS ZAVA           | LA ZAVALITA     |                       |              |            |             |                          |
| Recibos Pendientes (2 | 2) C Actualizar | >                     | Soles        | ~          |             | Buscar por descripción Q |
| Período               | Nro. Documento  | Descripción           | Monto        | Monto Mora | Monto Total | Fecha de<br>Vencimiento  |
| 1701                  | 6000100026      | SOLICITUD<br>VALORADA | 1.00         | 0.00       | 1.00        | 06.07.2017               |
| 1801                  | 6000290670      | SOLICITUD<br>VALORADA | 1.00         | 0.00       | 1.00        | 25.04.2018               |

#### AUTOR: PROYECTO CAMPUS MANAGEMENT

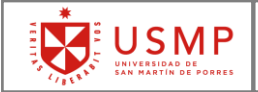

Primero debemos seleccionar el tipo de moneda con el cual vamos a realizar el pago en línea.

| <                     |                 |                       | Pago en Línea | i -         |             |                         |
|-----------------------|-----------------|-----------------------|---------------|-------------|-------------|-------------------------|
| CARLOS ZAVAL          | A ZAVALITA      |                       |               |             |             |                         |
| Recibos Pendientes (2 | 2) Ċ Actualizar |                       | Soles         |             | Bus         | car por descripción     |
| Período               | Nro. Documento  | Descripción           | Soles         | Morito Mora | Monto Total | Fecha de<br>Vencimiento |
| 1701                  | 6000100026      | SOLICITUD<br>VALORADA | 1.00          | 0.00        | 1.00        | 06.07.2017              |
| 1801                  | 6000290670      | SOLICITUD<br>VALORADA | 1.00          | 0.00        | 1.00        | 25.04.2018              |

Para el ejemplo realizamos el pago de un recibo, seleccionamos el recibo a pagar y seleccionamos la opción "**Crear Pago**" que se encuentra en la parte inferior derecha.

| CARLOS ZAVAI<br>PORTAL | LA ZAVALITA     |                       |       |            |             |                          |
|------------------------|-----------------|-----------------------|-------|------------|-------------|--------------------------|
| Recibos Pendientes (   | 2) Ċ Actualizar |                       | Soles | ~          |             | Buscar por descripción Q |
| Período                | Nro. Documento  | Descripción           | Monto | Monto Mora | Monto Total | Fecha de<br>Vencimiento  |
| ✓ 1701                 | 6000100026      | SOLICITUD<br>VALORADA | 1.00  | 0.00       | 1.00        | 06.07.2017               |
| 1881                   | 6000290670      | SOLICITUD<br>VALORADA | 1.00  | 0.00       | 1.00        | 25.04.2018               |
|                        |                 |                       |       |            |             |                          |
|                        |                 |                       |       |            |             |                          |
|                        |                 |                       |       |            |             |                          |
|                        |                 |                       |       |            |             |                          |
|                        |                 |                       |       |            |             |                          |
|                        |                 |                       |       |            |             |                          |
|                        |                 |                       |       |            |             |                          |
|                        |                 |                       |       |            |             |                          |
|                        |                 |                       |       |            |             |                          |
|                        |                 |                       |       |            |             |                          |
|                        |                 |                       |       |            |             | Crear Pago               |

#### AUTOR: PROYECTO CAMPUS MANAGEMENT

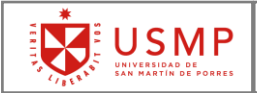

El sistema muestra una vista previa de los recibos que se desean pagar.

A continuación, debemos ingresar un correo electrónico, en el cual nos enviaran la respuesta del pago a realizar.

| 8 <                    | r SAP                     |                | Pag      | o en Línea 🗸 |            |             | Q                       |
|------------------------|---------------------------|----------------|----------|--------------|------------|-------------|-------------------------|
|                        |                           |                | P        | agar recibo  |            |             |                         |
| tesumen de<br>ARLOS ZA | I Pedido<br>VALA ZAVALITA | -PORTAL        |          |              |            |             | 1.0<br>N                |
| Periodo                | Descripción               | Nro. Documento | Posición | Monto        | Monto Mora | Monto Total | Fecha de<br>Vencimiento |
| 1701                   | SOUCITUD<br>VALORADA      | 6000100026     | 0100     | 1.00         | 0.00       | 1.00        | 06.07.2017              |
|                        |                           |                |          |              |            |             |                         |
|                        |                           |                |          |              |            |             |                         |
|                        |                           |                |          |              |            |             | Pagar mi e              |
|                        |                           |                |          |              |            |             | 1                       |
|                        |                           |                |          |              |            | s           | eleccionar              |

Escogemos la opción de Pagar mi orden (recibo o los recibos que seleccionamos).

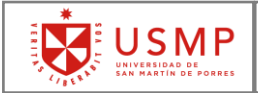

El sistema nos llevara a un resumen de compra, en el cual se mostrarán todos los datos del pago que deseamos realizar.

Para ello verificamos si los datos son los correctos, caso contrario regresamos al paso anterior o comunicarse con el responsable de sistema de su Facultad.

| Concepto:            | Pago VisaNet         |                  |     |
|----------------------|----------------------|------------------|-----|
| S/:                  | (1.00                |                  |     |
| → TOTAL:<br>S/: 1.00 |                      |                  |     |
| → Resumen            | Identificador        | POPTAL           |     |
|                      | Nombres:             |                  | Ϋ́Υ |
|                      | Apellido Paterno:    | MENDOZA          | 1   |
|                      | Apellido Materno:    | CASTRO           | ň   |
|                      | E-mail:              | aportalz@usmp.pe | í.  |
|                      | Numero de Orden:     | (143             | 5   |
| Acepto los Te        | éminos y condiciones |                  |     |
|                      |                      | Pagar            |     |

Debemos marcar la opción de términos y condiciones, correspondientes al pago en línea de USMP, y seleccionamos la opción de **Pagar**.

AUTOR: PROYECTO CAMPUS MANAGEMENT

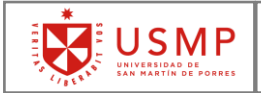

El sistema nos mostrara la siguiente ventana, lo cual tenemos que ingresar los datos correctos de la tarjeta que son requeridos por VISANET para realizar el pago.

| USMP                                                                                                    | Total<br>S/. 1.00                                                             |
|----------------------------------------------------------------------------------------------------|-------------------------------------------------------------------------------|
| Tarjeta de Crédito o Débito<br>4213 5503 8401 1986<br>Código de Seguridad<br>123<br>Nombre del Titular de la Tarjeta<br>Nombre del Titular de la Tarjeta<br>Carlos<br>Correo Electrónico<br>Carlitos_123@hotmail.com | Fecha de Expiración<br>9 2029<br>Apellido del Titular de la Tarjeta<br>Zavala |
| Cancelar                                                                                                    | Pagar                                                                         |
| Este formulario cumple con los estándares de segurida                                                                                                    | d de la industria de medios de pago Presionar VISA                            |

#### AUTOR: PROYECTO CAMPUS MANAGEMENT

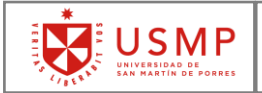

Una vez que llenamos todos los datos indicados en la página, se validaran los datos ingresados.

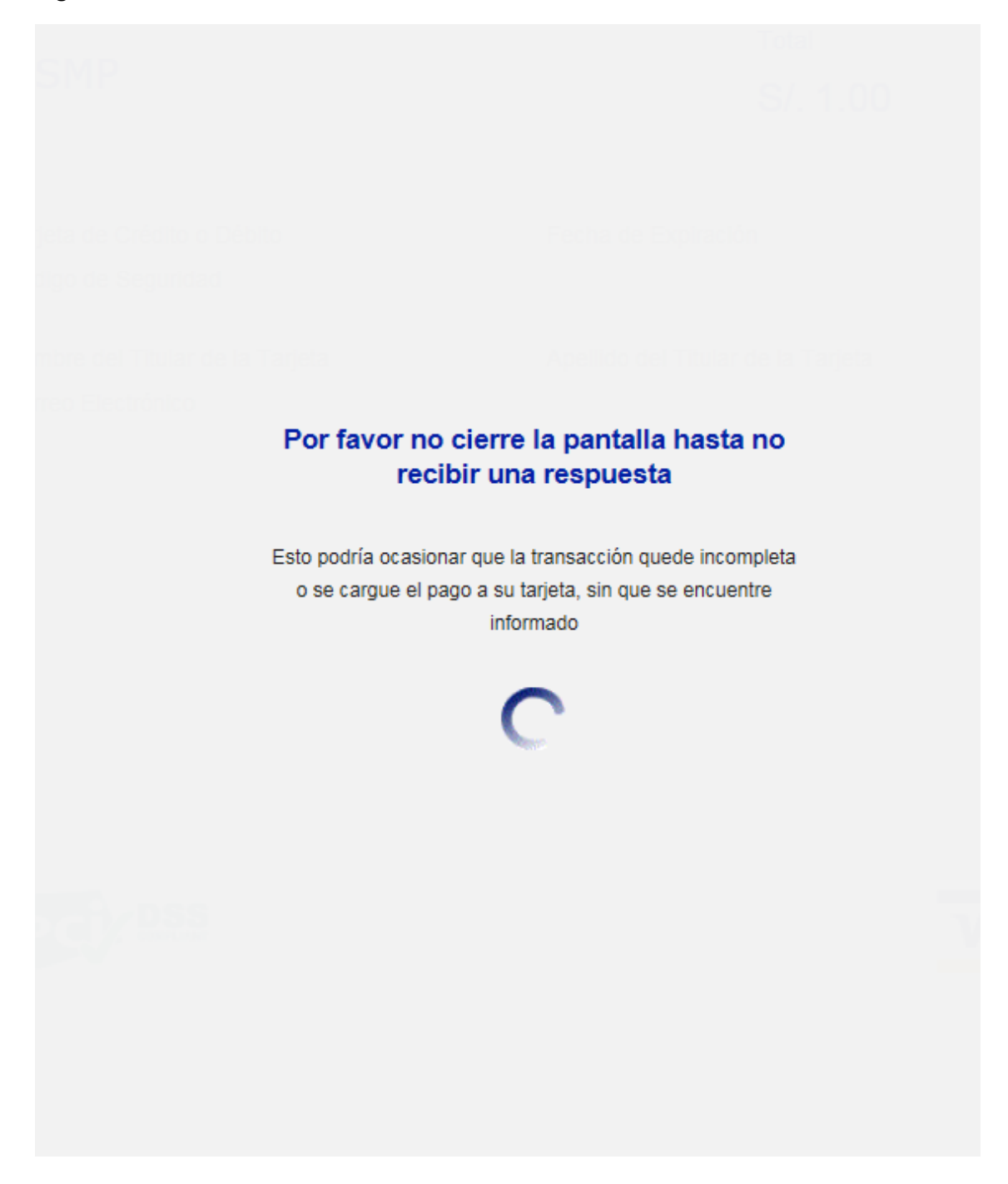

AUTOR: PROYECTO CAMPUS MANAGEMENT

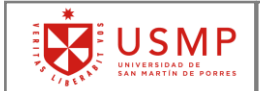

Posteriormente el sistema nos mostrara la respuesta de la transacción.

|                            | VERITAR<br>VISAN MARTIN DE PORRES               |  |  |  |  |  |  |  |
|----------------------------|-------------------------------------------------|--|--|--|--|--|--|--|
| Télefono de contacto:      | (511) 3620064                                   |  |  |  |  |  |  |  |
| Dirección comercial:       | Av. Las Calandrias s'n Santa Anita, Lima - Perú |  |  |  |  |  |  |  |
| Dominio:                   | uump.edu.pe                                     |  |  |  |  |  |  |  |
| Descripción:               | Operación exitosa                               |  |  |  |  |  |  |  |
| Producto:                  | Pago VisaNet                                    |  |  |  |  |  |  |  |
| Número de pedido:          | 5091352                                         |  |  |  |  |  |  |  |
| Nombre del comprador:      | RUDY ENRIQUE                                    |  |  |  |  |  |  |  |
| Número de tarjeta:         | 421355******1986                                |  |  |  |  |  |  |  |
| Nombre de tarjeta:         | Carlos Zavala                                   |  |  |  |  |  |  |  |
| Fecha y hora del pedido:   | 04/05/2018 16:37:37                             |  |  |  |  |  |  |  |
| Importe de la transacción: | S/. 1.00                                        |  |  |  |  |  |  |  |
| Tipo de Moneda             | Soles                                           |  |  |  |  |  |  |  |
| Salir                      |                                                 |  |  |  |  |  |  |  |

Téminos y condiciones

Nota: Recuerde que debe imprimir y guardar el recibo de esta transacción. Se ha enviado un mensaje al correo electronico que el alumno tiene registrado en la USMP.

Imprimir

#### AUTOR: PROYECTO CAMPUS MANAGEMENT

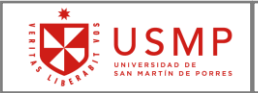

Y para finalizar, automáticamente nos enviara una notificación al correo electrónico que ingresamos en un inicio.

La cual debemos revisar en la bandeja de entrada o la carpeta spam de nuestro correo electrónico.

Pago efectuado desde VisaNet por Banco de Credito Universidad de San Martin de Porres <pagosvisa@usm ŝ 6  $\rightarrow$ p.pe> Vie 04/05/2018, 04:49 PM Usted; pagosvisa@usmp.pe; ≥ Detalle de la transacción 1. Nro Pedido: 8752834 2. Nombre: RUDY ENRIQUE 3. Apellido Paterno: MENDOZA

- 4. Codigo Identificador: PORTAL
- 5. Concepto: Pago VisaNet
- 6. Descripcion:
- 7. Numero de Orden: 143
- 8. Tarjeta: 343434\*\*\*\*\*4343
- 9. Emisor: Banco de Credito
- 10. Total: 1.00 Soles

#### AUTOR: PROYECTO CAMPUS MANAGEMENT

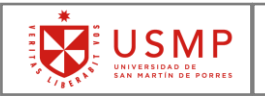

# **CAPÍTULO 7:** VISUALIZACIÓN DE RECIBOS DE PENSIONES

Dentro del menú del **PORTAL ACADÉMICO USMP.** 

| SAP Página de                    | inicio 🗸       |                         |                  |                                | ५ @ £ 🐽                                     |  |  |  |  |
|----------------------------------|----------------|-------------------------|------------------|--------------------------------|---------------------------------------------|--|--|--|--|
| Matrícula Menú Principal Alumnos |                |                         |                  |                                |                                             |  |  |  |  |
| Menú Principal Alum              | nos            |                         |                  |                                |                                             |  |  |  |  |
| Constancia de<br>Matricula       | Mis Resultados | Pago en Linea           | Estado de Cuenta | Histórico de Notas<br>Por Plan | Visualización de<br>Recibos de<br>Pensiones |  |  |  |  |
| 2                                | 12             | transition 2 documentos |                  | 2 ≋                            | E                                           |  |  |  |  |
|                                  |                |                         |                  | ,                              |                                             |  |  |  |  |
|                                  |                |                         |                  |                                | Selecciona                                  |  |  |  |  |

#### Seleccionar la opción Visualización de Recibos de Pensiones

A continuación, se vera la siguiente ventana, en donde en la columna izquierda se mostrará los recibos de tipo pensión del **último periodo matriculado**.

Para realizar la visualización del recibo en archivo pdf, se debe seleccionar un recibo de la lista.

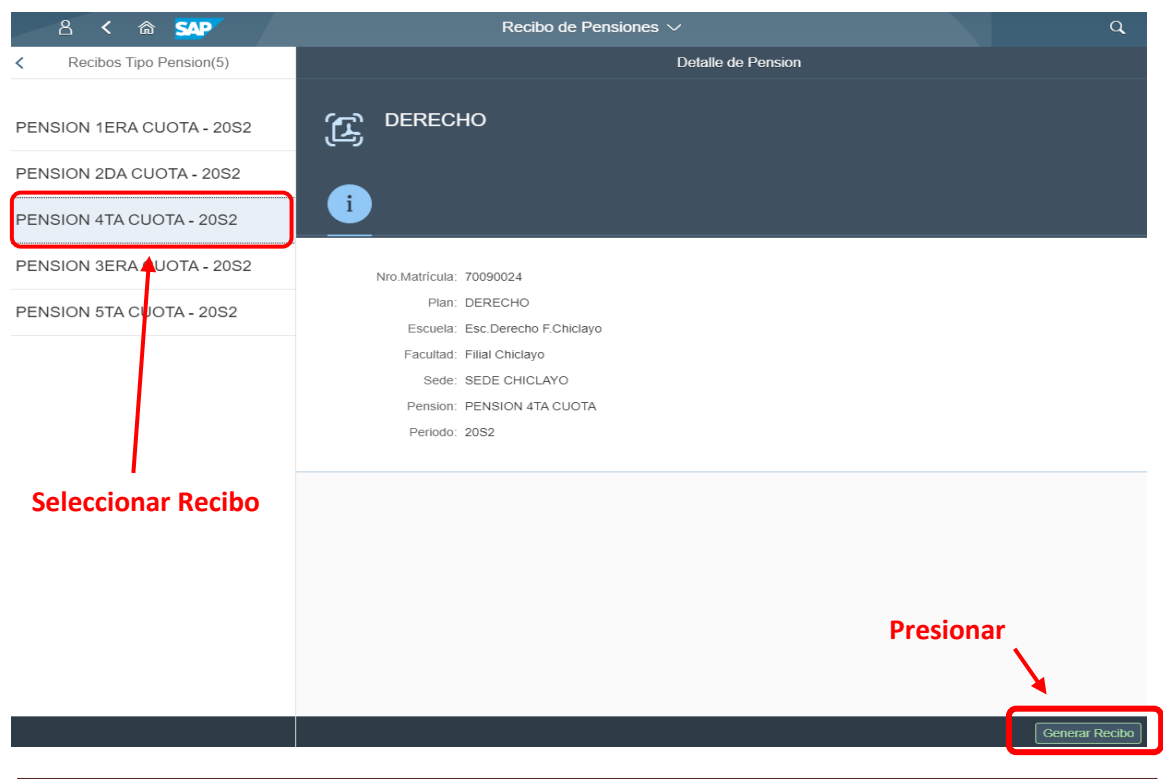

#### AUTOR: PROYECTO CAMPUS MANAGEMENT

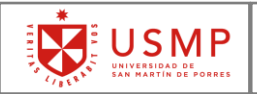

Generar Recibo

Una vez seleccionado el recibo, se debe presionar el botón **Generar Recibo**, que se encuentra en la parte inferior derecha de la pantalla.

El portal cargará el Recibo de Pensión, mostrando los bancos autorizados para realizar el pago, así como el concepto y el monto a pagar del recibo.

Si hay algún tipo de descuento, también se verá reflejado en la tabla donde se visualiza el Concepto y Monto del archivo pdf.

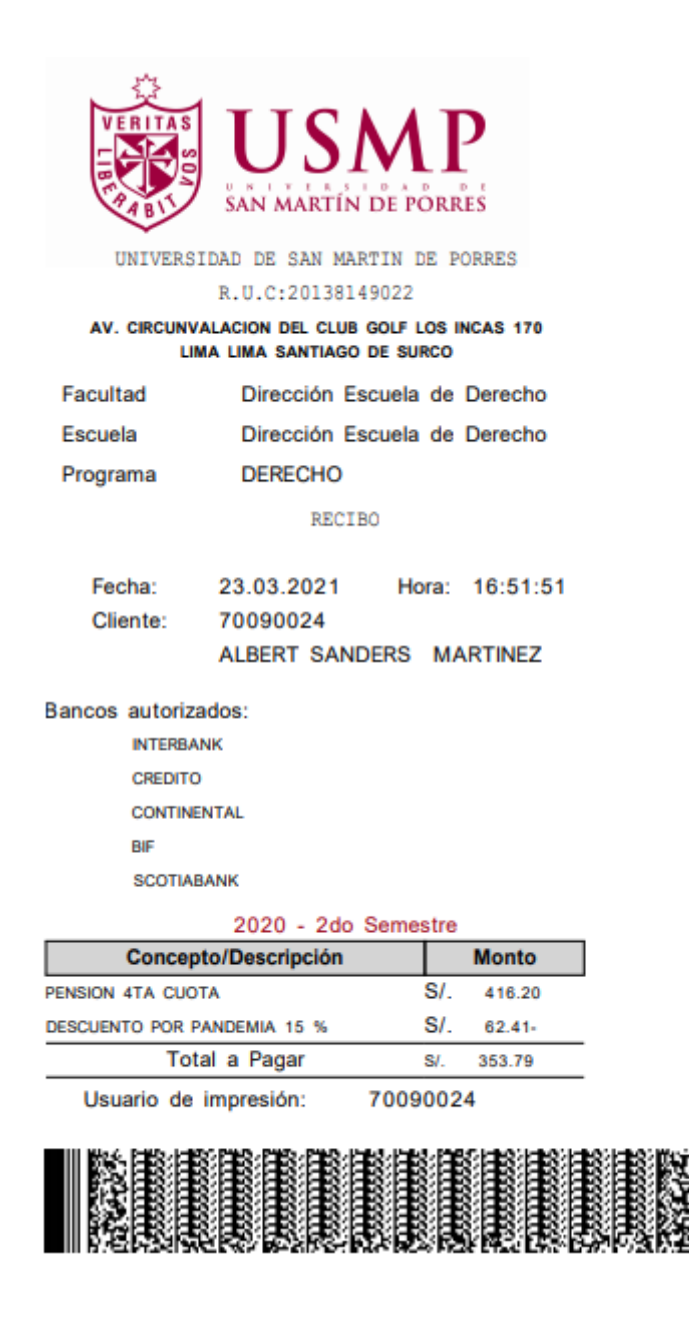

AUTOR: PROYECTO CAMPUS MANAGEMENT